# 网络硬盘录像机

# (NVR6000、6XX-4K、6XX-4KS2、724 系列)

快速操作手册

V1.0.0

前言

## 概述

本文档简要描述了网络硬盘录像机的安装、使用方法和界面操作等。

适用型号:

- NVR6000 系列 NVR6000/D/R/DR、NVR6064/D/R/DR
- NVR608-4K、NVR608-4KS2 系列 NVR808-32、NVR608-32-4K、NVR608/R-64-4K、NVR608/R-128-4K、NVR608H-32-4KS2、 NVR608-8/16/32-4KS2、NVR608/R-64-4KS2、NVR608/R-128-4KS2
- NVR6000-4K、NVR616-4KS2 系列 NVR6000/D/R/DR-4K 、 NVR6064/D/R/DR-4K 、 NVR816-128 、 NVR816-64 、 NVR616/D/R/DR-64-4KS2、NVR616/D/R/DR-128-4KS2
- NVR624-4K、NVR624-4KS2 系列 NVR624/D/R/DR-128-4K、NVR624/D/R/DR-128-4KS2
- NVR724-256 系列 NVR724/D/R/DR-256

## 符号约定

在本文中可能出现下列标志,它们所代表的含义如下:

| 符号          | 说明                                                 |
|-------------|----------------------------------------------------|
| ▲ 危险        | 表示有高度潜在危险,如果不能避免,会导致人员伤亡或严<br>重伤害。                 |
| ▲ 警告        | 表示有中度或低度潜在危险,如果不能避免,可能导致人员<br>轻微或中等伤害。             |
| <b>企</b> 注意 | 表示有潜在风险,如果忽视这些文本,可能导致设备损坏、<br>数据丢失、设备性能降低或不可预知的结果。 |
| À 防静电       | 防静电标识,表示静电敏感的设备。                                   |
| 🛕 电击防护      | 电击防护标识,表示高压危险。                                     |

| 符号                                     | 说明                     |
|----------------------------------------|------------------------|
| 入 激光辐射                                 | 激光辐射标识,表示强激光辐射。        |
| ◎—" 窍门                                 | 表示能帮助您解决某个问题或节省您的时间。   |
| —————————————————————————————————————— | 表示是正文的附加信息,是对正文的强调和补充。 |

# 重要安全须知

下面是关于产品的正确使用方法、为预防危险、防止财产受到损失等内容,使用设备前请仔细阅 读本说明书并在使用时严格遵守,阅读后请妥善保存说明书。

# 

- 请在设备布控后及时修改用户的默认密码,以免被人盗用。
- 请不要将设备放置和安装在阳光直射的地方或发热设备附近。
- 请不要将设备安装在潮湿、有灰尘或煤烟的场所。
- 请保持设备的水平安装,或安装在稳定的场所,注意防止本产品坠落。
- 请勿将液体滴到或溅到设备上,并确保设备上不能放置装满液体的物品,防止液体流入设备。
- 请安装在通风良好的场所,切勿堵塞设备的通风口。
- 仅可在额定输入输出范围内使用设备。
- 请不要随意拆卸设备。
- 请在允许的湿度和温度范围内运输、使用和存储设备。

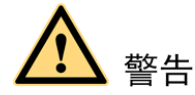

- 请务必按照要求使用电池,否则可能导致电池起火、爆炸或燃烧的危险!
- 更换电池时只能使用同样类型的电池!
- 产品必须使用本地区推荐使用的电线组件(电源线),并在其额定规格内使用。
- 请务必使用设备标配的电源适配器,否则引起的人员伤害或设备损害由使用方自己承担。
- 请将 I 类结构的产品连接到带保护接地连接的电网电源输出插座上。
- 器具耦合器为断开装置,正常使用时请保持方便操作的角度。

#### 特别声明

- 产品请以实物为准,说明书仅供参考。
- 说明书和程序将根据产品实时更新,如有升级不再另行通知。
- 如不按照说明书中的指导进行操作,因此造成的任何损失由使用方自己承担。
- 说明书可能包含技术上不准确的地方、或与产品功能及操作不相符的地方、或印刷错误,以 公司最终解释为准。
- 在本文档中可能提及的其他商标或公司的名称,由其各自所有者拥有。

# 目录

| 前 | 言     |                                                   | I    |
|---|-------|---------------------------------------------------|------|
| 重 | 要安全   | 须知                                                | .III |
| 1 | 安装设   | 备                                                 | 1    |
|   | 1.1   | 检查步骤                                              | 1    |
|   | 1.2   | 前面板说明                                             | 1    |
|   |       | 1.2.1 NVR6000、NVR616-4KS2 系列                      | 1    |
|   |       | 1.2.2 NVR608-4K、NVR608-4KS2 系列                    | 2    |
|   |       | 1.2.3 NVR724-256、NVR624-128-4K、NVR624-128-4KS2 系列 | 5    |
|   | 1.3   | 后面板接口说明                                           | 6    |
|   |       | 1.3.1 NVR6000 系列                                  | 6    |
|   |       | 1.3.2 NVR616-4KS2 系列                              | 8    |
|   |       | 1.3.3 NVR608-4K、NVR608-4KS2 系列                    | 9    |
|   |       | 1.3.4 NVR624-128-4K、NVR624-128-4KS2 系列            | 10   |
|   |       | 1.3.5 NVR724-256 系列                               | 12   |
| 2 | 本地基   | 本操作                                               | 13   |
|   | 2.1   | 开机                                                | 13   |
|   | 2.2   | 系统登录                                              | 13   |
|   | 2.3   | 预览                                                | 16   |
|   |       | 2.3.1 预览界面                                        | 16   |
|   |       | 2.3.2 预览控制条                                       | 16   |
|   | 2.4   | 录像查询                                              | 17   |
|   | 2.5   | 网络设置                                              | 22   |
|   | 2.6   | 远程设备                                              | 24   |
|   | 2.7   | 关机                                                | 28   |
| 3 | WEB 登 | 录                                                 | 29   |

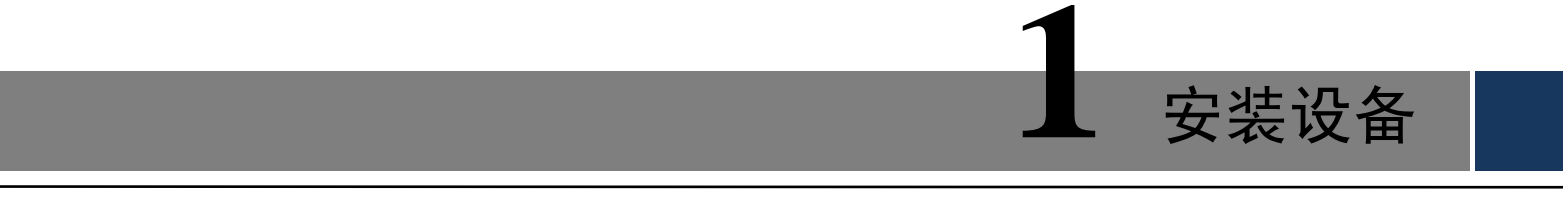

## 1.1 检查步骤

- 步骤1 当用户接收到网络硬盘录像机时,请先检查包装箱外观有无明显的损坏。产品包装上选用的保护材料能够应对运输过程中大多数的意外撞击。
- 步骤2 请用户打开产品外包装箱,检查产品随机配备的附件是否齐全,待检查无误后,可除去 设备上的保护膜。
- 步骤3 请用户连接电源线、网线、显示器及鼠标,即可开机进行配置。

# 1.2 前面板说明

### 1.2.1 NVR6000、NVR616-4KS2 系列

图1-1 NVR6000、NVR6000-4K、NVR616-4KS2 系列前面板示意图(1)

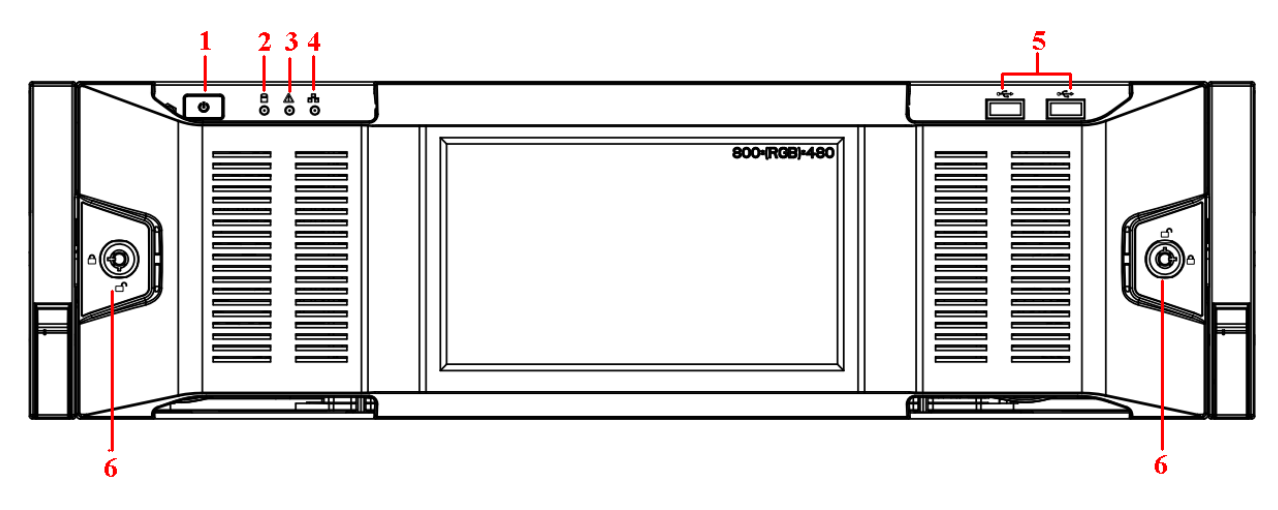

🛄 说明

此示意图以带液晶屏前面板的产品系列为例,无液晶屏前面板的产品系列与此类似。

| 序号 | 名称       | 说明                          |  |
|----|----------|-----------------------------|--|
| 1  | 由酒坛知     | 按压一次电源按钮将开机,长按电源按钮将强制关机,不推荐 |  |
|    | 电你1女担    | 强制关机的方式。                    |  |
| 2  | 系统盘指示灯   | 开机设备正常运行时,指示灯蓝色常亮。          |  |
| 2  | 坦敬地二//丁  | 当设备中存在报警时,报警指示灯亮。由软件检测点亮,当本 |  |
| 5  | 112言1日小月 | 地报警触发时,报警指示灯亮。              |  |
| 4  | 网络指示灯    | 网络连通时,网络指示灯呈蓝色常亮。           |  |

#### 表1-1 按钮及指示灯说明

#### 安装设备1

| 序号 | 名称    | 说明                        |
|----|-------|---------------------------|
| 5  | USB接口 | 外接USB存储设备、鼠标、刻录光驱等。       |
| 6  | 前面罩锁  | 锁上后将面板固定,可防尘、防止硬盘被盗或是误插拔。 |

图1-2 NVR6000、NVR6000-4K、NVR616-4KS2 系列前面板示意图(2)

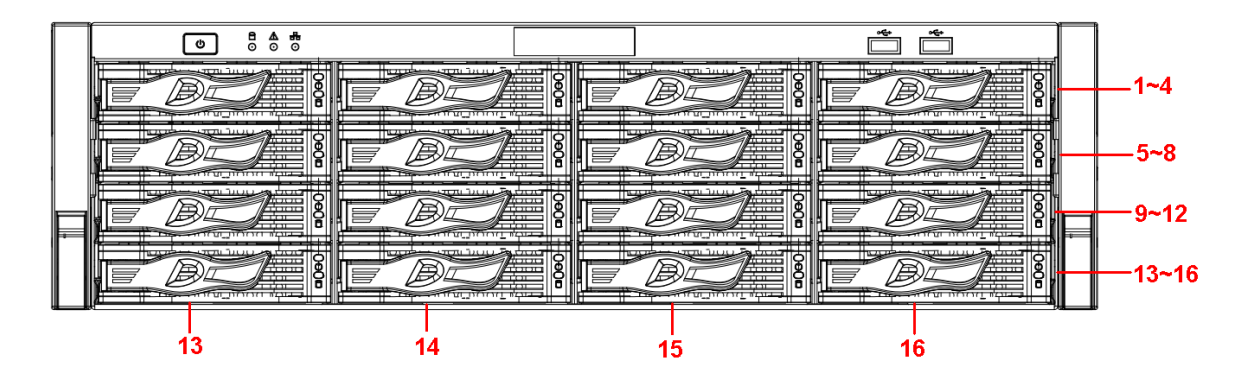

卸下前面板后,将看见 16 块硬盘从上至下、从左到右的顺序是 1~4、5~8、9~12、13~16。硬盘 架上有两个指示灯,上方为电源指示灯,黄色代表接通电源,下方为读写操作灯,蓝色闪烁代表 有数据读写。

## 1.2.2 NVR608-4K、NVR608-4KS2 系列

图1-3 NVR608-128/64-4K 前面板

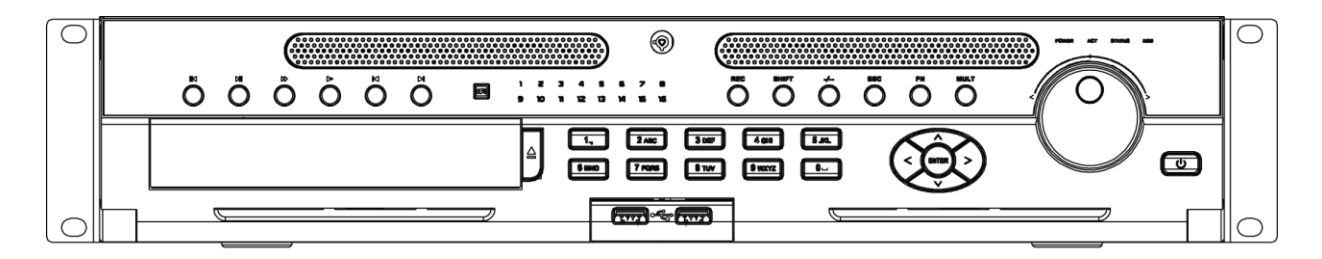

表1-2 按钮及指示灯说明

| 键名             | 标识          | 功能                                          |  |
|----------------|-------------|---------------------------------------------|--|
| <b>国油/新信牌</b>  |             | <ul> <li>正向回放或回放暂停时按该键倒向回放。</li> </ul>      |  |
| 时成/百厅键         |             | ● 倒向回放时按该键暂停回放。                             |  |
|                |             | <ul> <li>● 倒向回放或回放暂停时按该键正向回放。</li> </ul>    |  |
| <b>採</b> 动/新信碑 | <b>N</b> 11 | ● 正向回放时按该键暂停回放。                             |  |
| 御瓜/舀停墶         | ▶ 11        | ● 暂停时恢复回放。                                  |  |
|                |             | <ul> <li>在实时监视状态时,按该键直接进入录像查询菜单。</li> </ul> |  |
| 快进键            | *           | 录像文件回放时,多种快进速度及正常回放。                        |  |
| 慢放键            | Þ           | 录像文件回放时,多种慢放速度及正常回放。                        |  |
| 播放上一段键         | M           | 录像文件回放时,播放当前播放录像的上一段录像。                     |  |
| 播放下一段键         | M           | 录像文件回放时,播放当前回放录像的下一段录像。                     |  |
| 遥控器接收窗         | IR          | 用于接收遥控器的信号。                                 |  |
| 通道指示灯          | 1~16        | 显示硬盘是否处于录像状态,灯亮表示正在录像。                      |  |

| 键名           | 标识           | 功能                                              |  |  |
|--------------|--------------|-------------------------------------------------|--|--|
| 录像键          | REC          | 手动启/停录像,在录像控制菜单中,与方向键配合使用,选择所                   |  |  |
|              | 100          | 要录像的通道。                                         |  |  |
|              |              | • 文本框被选中时,连续按该键进行数字、英文大小写、符号、                   |  |  |
| 切换键(shift)   | Shift        | 中文(可扩展)切换(在用尸输入状态下,可完成数字键、                      |  |  |
|              |              | 字符键和其他功能键的切换)。                                  |  |  |
|              |              | ● 轮巡情况下, 升启或暂停轮巡。                               |  |  |
| 多位键          | -/           | 切换 10 以上的通道时按下此键,再按十位数字键和个位数字键。                 |  |  |
| The same for |              | <ul> <li>退到上一级菜单,或功能菜单键时取消操作(关闭顶层页面)</li> </ul> |  |  |
| 取消键          | ESC          | 或控件)。                                           |  |  |
|              |              | <ul> <li>● 录像回放状态时,恢复到实时监控状态。</li> </ul>        |  |  |
|              |              | • 单画面监控状态时,按键显示辅助功能:云台控制和图像颜                    |  |  |
|              |              | 色。                                              |  |  |
|              |              | <ul> <li>进入云台控制菜单后按键切换云台控制菜单。</li> </ul>        |  |  |
| 功能辅助键        | Fn           | ● 动态检测区域设置时,按 Fn 键与方向键配合完成设置。                   |  |  |
|              |              | • 退格功能: 数字控件和文本控件可以删除光标前的字符。                    |  |  |
|              |              | <ul> <li>硬盘信息菜单中切换硬盘录像时间和其他信息(菜单提示)。</li> </ul> |  |  |
|              |              | <ul> <li>各个菜单页面提示的特殊配合功能。</li> </ul>            |  |  |
| 画面切换键        | MULT         | ● 切换监视画面到单画面或多画面。                               |  |  |
| 粉字键区         | 0~9 等        | ● 数字输入。                                         |  |  |
| <u> </u>     | 数字           | ● 通道切换。                                         |  |  |
|              |              | • 对当前激活的控件切换,可向上或向下移动跳跃。                        |  |  |
| 上、下方向键       | <b>▲</b> 、 ▼ | ● 更改设置,增减数字。                                    |  |  |
|              |              | <ul> <li>辅助功能(如对云台菜单进行控制切换)。</li> </ul>         |  |  |
| 大 大主向键       |              | • 对当前激活的控件切换,可向左或向右移动跳跃。                        |  |  |
| 工、石刀问键       |              | • 录像回放时按键控制回放控制条进度。                             |  |  |
|              |              | ● 操作确认。                                         |  |  |
| 确认键          | Enter        | ● 跳到默认按钮。                                       |  |  |
|              |              | ● 进入菜单。                                         |  |  |
| 74分月 5曲      |              | • 实时监视时为左右方向键功能。                                |  |  |
| 心恢2下键        |              | <ul> <li>回放时右转为快进功能,左转为快退功能。</li> </ul>         |  |  |
| 71 14.1.44   | $\cup$       | 上下方向键功能,回放时为单帧回放功能(根据产品系列版本支                    |  |  |
| 心攸内键         |              | 持)。                                             |  |  |
| USB 接口       | <b>می</b>    | 外接 USB 存储设备、鼠标、刻录光驱等。                           |  |  |
| 电源指示灯        | POWER        | 电源指示灯。                                          |  |  |
| 遥控指示灯        | ACT          | 遥控指示灯。                                          |  |  |
| 状态指示灯        | STATUS       | 前面板中有 Fn 指示灯时,该指示灯不起作用。                         |  |  |
| 硬盘异常指示       | ЧПЛ          | 当机哭未挂硬盘。硬盘出错武者硬舟突量不足时。指示灯亭                      |  |  |
| 灯            | עעה          | 口///·冊小注咬血、 咬血山阳以石 咬血谷里小龙屿, 泪小月元。               |  |  |

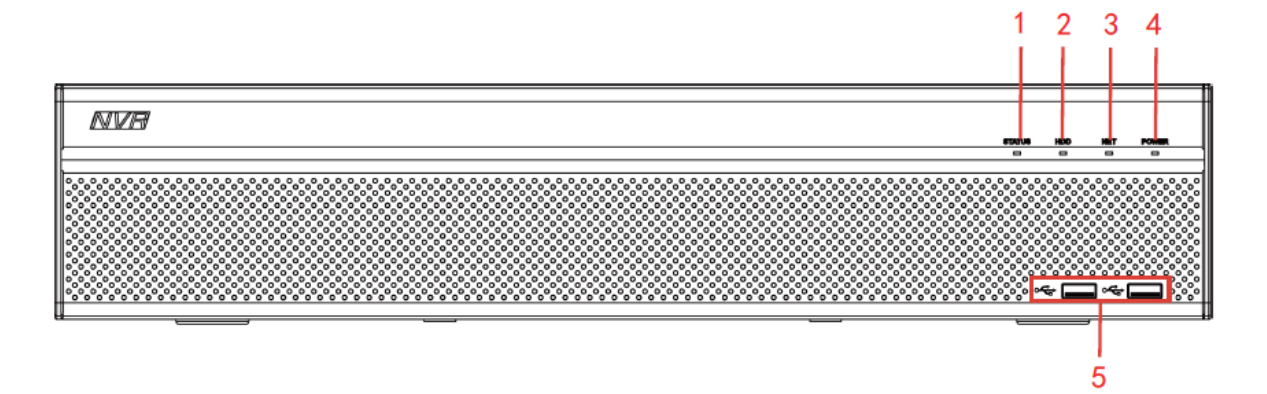

#### 图1-5 NVR608-128/64/32H-4KS2 前面板

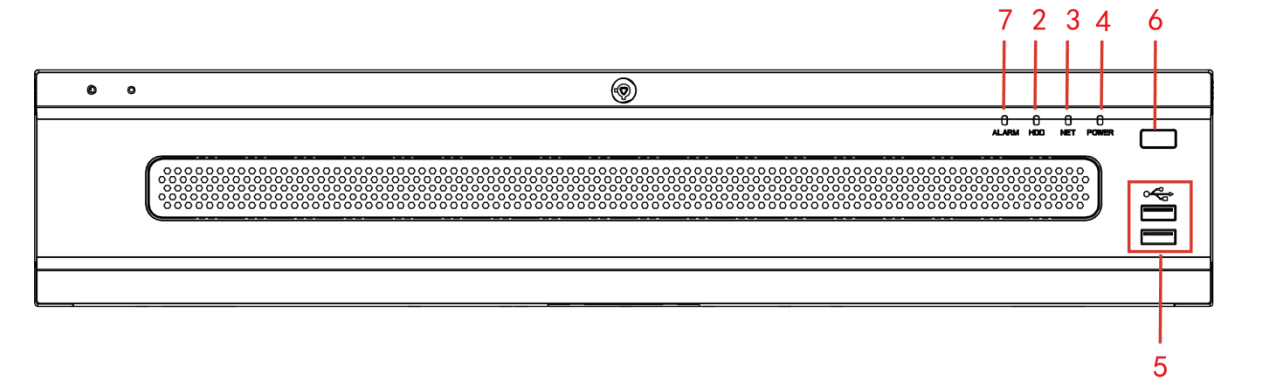

#### 表1-3 前面板按钮及指示灯说明(2)

| 序号 | 名称           | 序号 | 名称          |
|----|--------------|----|-------------|
| 1  | Status,状态指示灯 | 2  | HDD,硬盘指示灯   |
| 3  | NET,网络指示灯    | 4  | Power,电源指示灯 |
| 5  | USB接口        | 6  | 电源按钮        |
| 7  | ALARM,报警指示灯  | -  | -           |

## 1.2.3 NVR724-256、NVR624-128-4K、NVR624-128-4KS2 系列

图1-6 NVR724-256、NVR624-4K、NVR624-128-4KS2 系列前面板示意图(1)

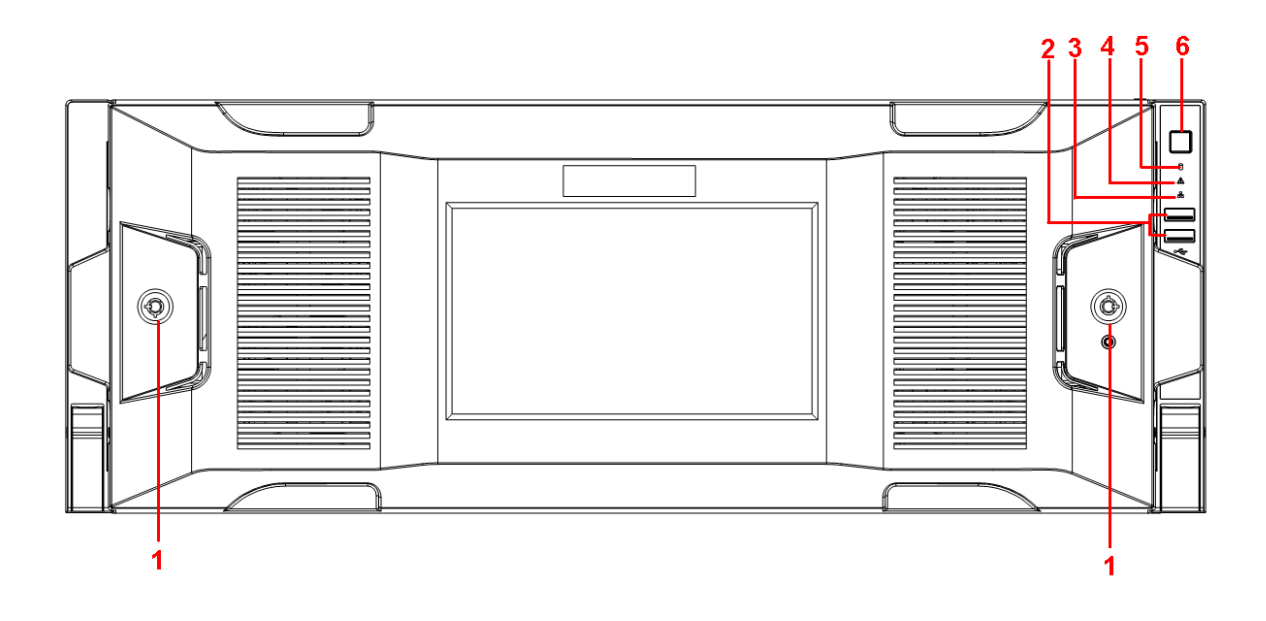

🛄 说明

此示意图适用于带液晶屏前面板的产品系列。

| 序号 | 标识 | 名称     | 说明                                                                    |
|----|----|--------|-----------------------------------------------------------------------|
| 1  |    | 前面罩锁   | 锁上后将面板固定,可防尘、防止硬盘被盗或是误插<br>拔。                                         |
| 2  | ţ  | USB接口  | 外接USB存储设备、鼠标、刻录光驱等。                                                   |
| 3  | 뮮  | 网络指示灯  | 当网络异常时,网络指示灯亮。                                                        |
| 4  | ۸  | 报警指示灯  | 当设备中存在报警时,报警指示灯亮。由软件检测点<br>亮,当本地报警触发时,报警指示灯亮。                         |
| 5  | 0  | 系统盘指示灯 | 当对系统盘进行读写操作时,蓝色常亮。系统盘中保<br>存了设备的重要配置文件、出厂默认的配置文件和设<br>备的初始启动数据。       |
| 6  | U  | 电源按钮   | 按压一次电源按钮将开机,长按电源按钮将强制关机,<br>不推荐强制关机的方式。长按电源按钮以及拔电源方<br>式也可能会导致机器自动重启。 |

表1-4 按钮及指示灯说明

图1-7 NVR724-256、NVR624-4K、NVR624-128-4KS2 系列前面板示意图(2)

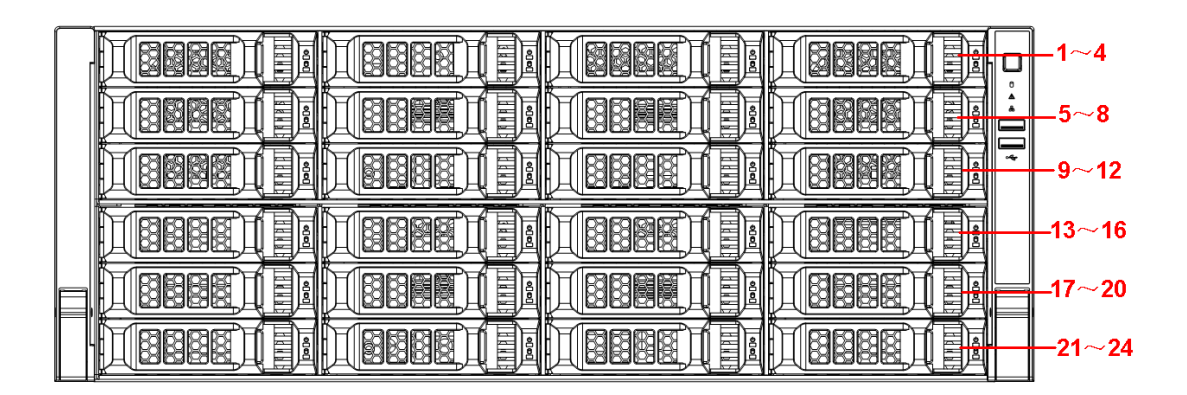

24 块硬盘从上至下、从左到右的顺序是 1~4、5~8、9~12、13~16、17~20、21~24。 硬盘架上有两个指示灯:

- □: 上方为电源指示灯,黄色代表接通电源。
   ●
- : 下方为读写操作灯,蓝色闪烁代表有数据读写。

# 1.3 后面板接口说明

1.3.1 NVR6000 系列

图1-8 NVR6000、NVR6064 单电源系列后面板示意图

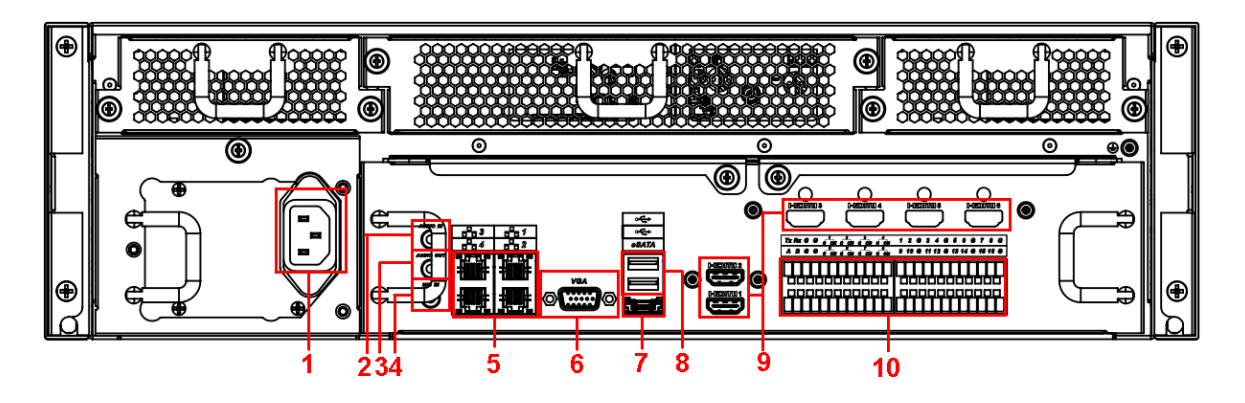

图1-9 NVR6000、NVR6064 冗余电源系列后面板示意图

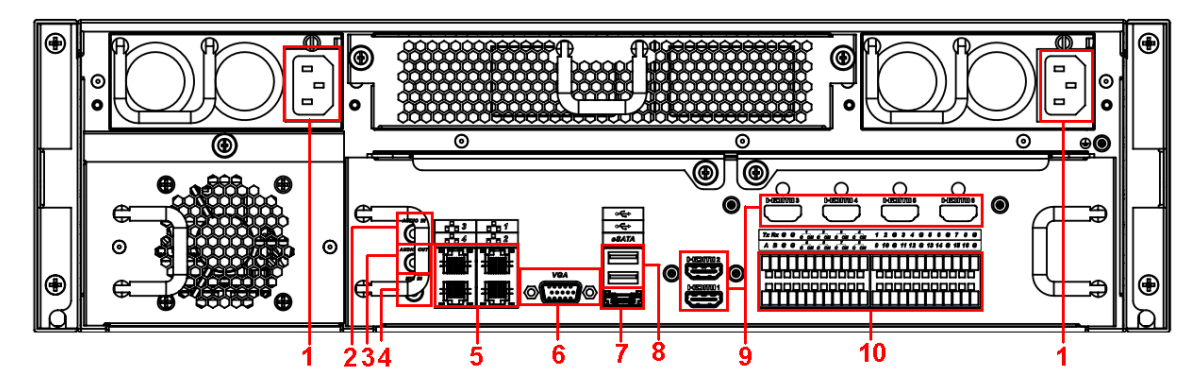

表1-5 后面板说明

| 序号 | 名称      | 序号 | 名称                |
|----|---------|----|-------------------|
| 1  | 电源接口    | 2  | 音频输入              |
| 3  | 音频输出    | 4  | 语音对讲输入            |
| 5  | 网络接口    | 6  | 视频VGA输出           |
| 7  | eSATA接口 | 8  | USB接口             |
| 9  | HDMI接口  | 10 | 报警输入、报警输出、RS485接口 |

🛄 说明

音频输入端口暂不支持。产品默认支持 HDMI1/HDMI2 接口, HDMI3~HDMI6 接口需用户选购 HDMI 接口板才能支持。

图1-10 NVR6000-4K 单电源系列后面板示意图

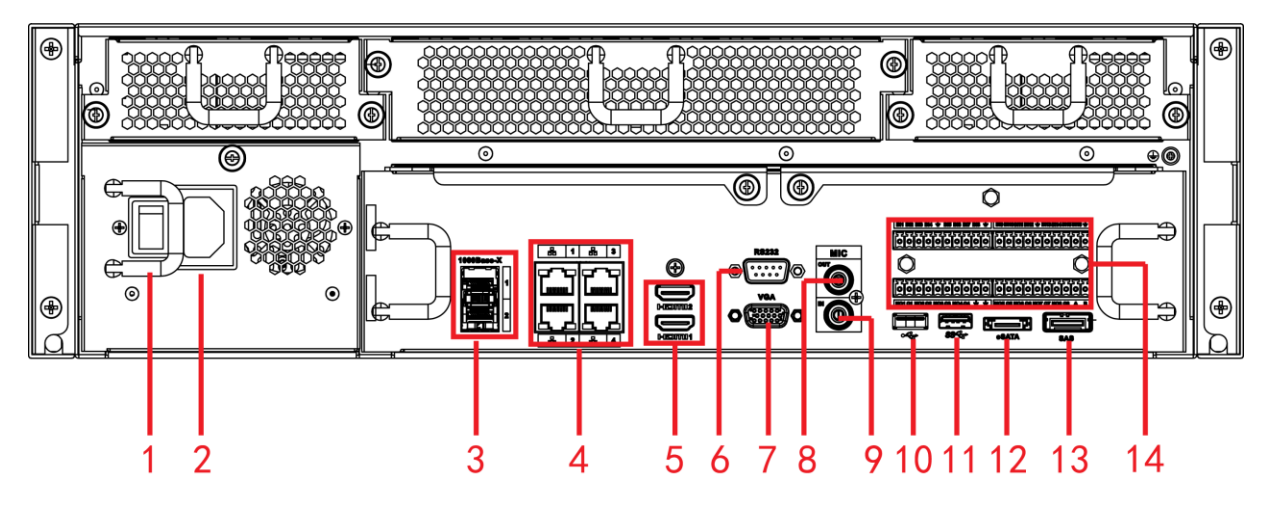

图1-11 NVR6000-4K 冗余电源系列后面板示意图

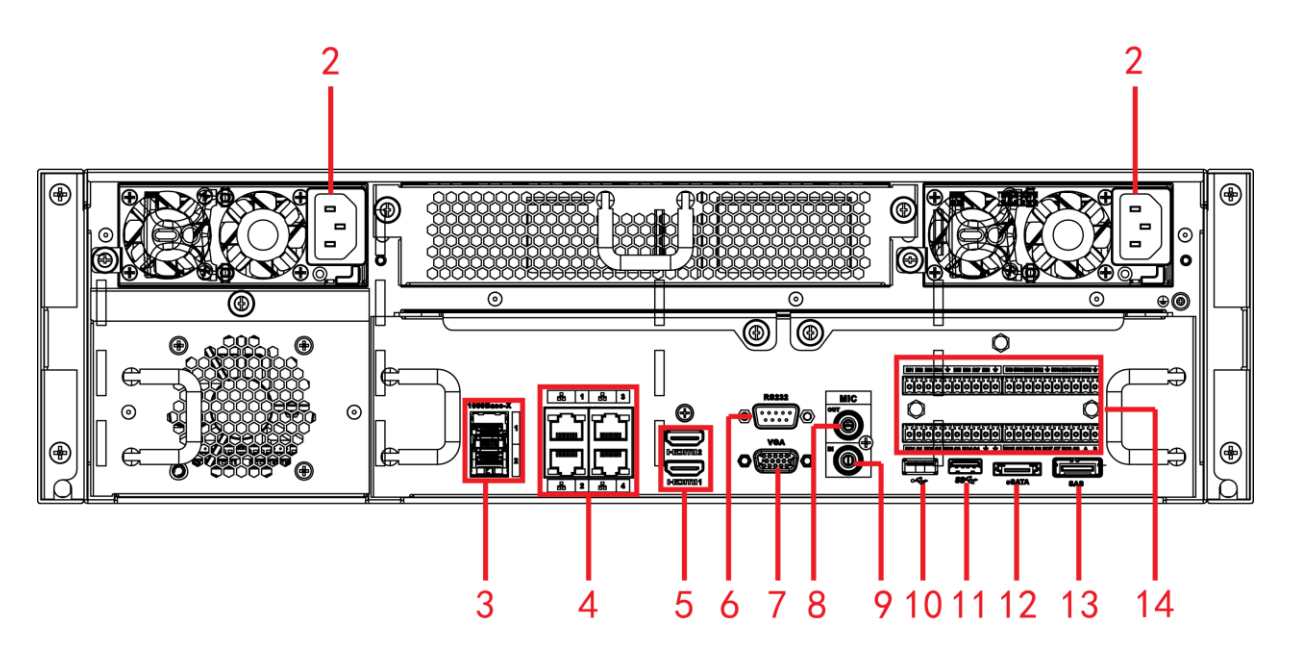

| 表1-6 | 后面板说明 |
|------|-------|
|      |       |

| 序号 | 名称      | 序号 | 名称      |
|----|---------|----|---------|
| 1  | 电源开关    | 2  | 电源接口    |
| 3  | 1000M光口 | 4  | 网络接口    |
| 5  | HDMI接口  | 6  | RS232接口 |

| 序号 | 名称       | 序号 | 名称                |
|----|----------|----|-------------------|
| 7  | 视频VGA输出  | 8  | 音频输出              |
| 9  | 音频输入     | 10 | USB2.0接口          |
| 11 | USB3.0接口 | 12 | eSATA接口           |
| 13 | SAS扩展接口  | 14 | 报警输入、报警输出、RS485接口 |

## 1.3.2 NVR616-4KS2 系列

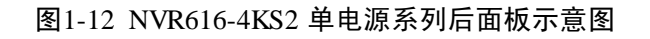

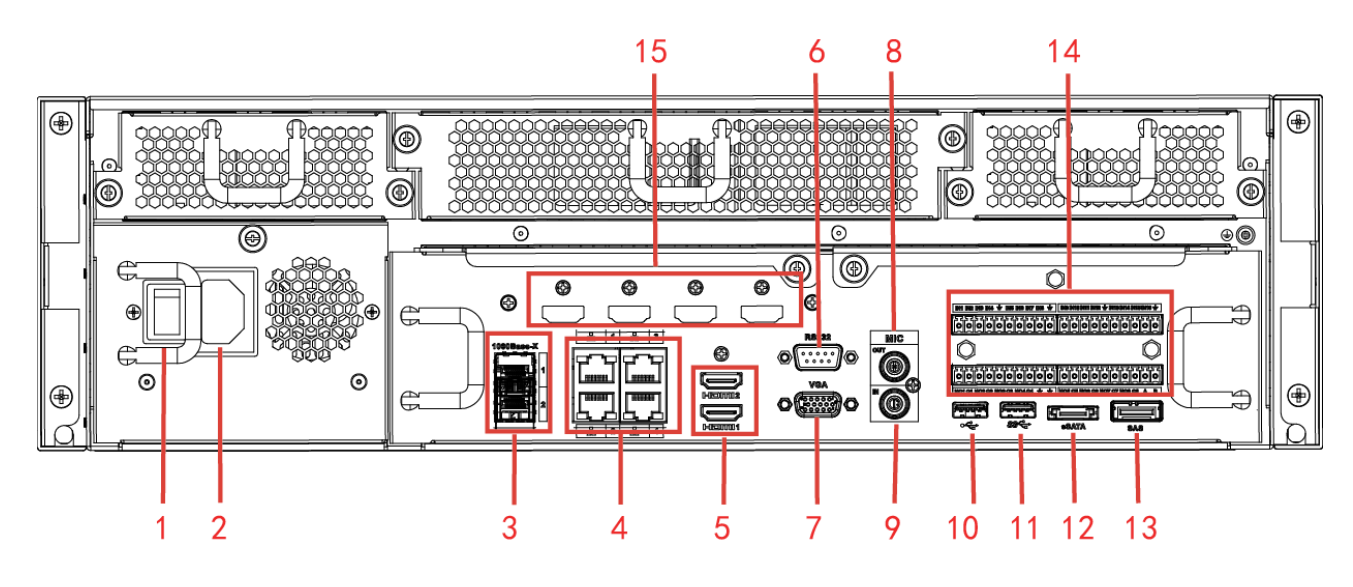

图1-13 NVR616-4KS2 冗余电源系列后面板示意图

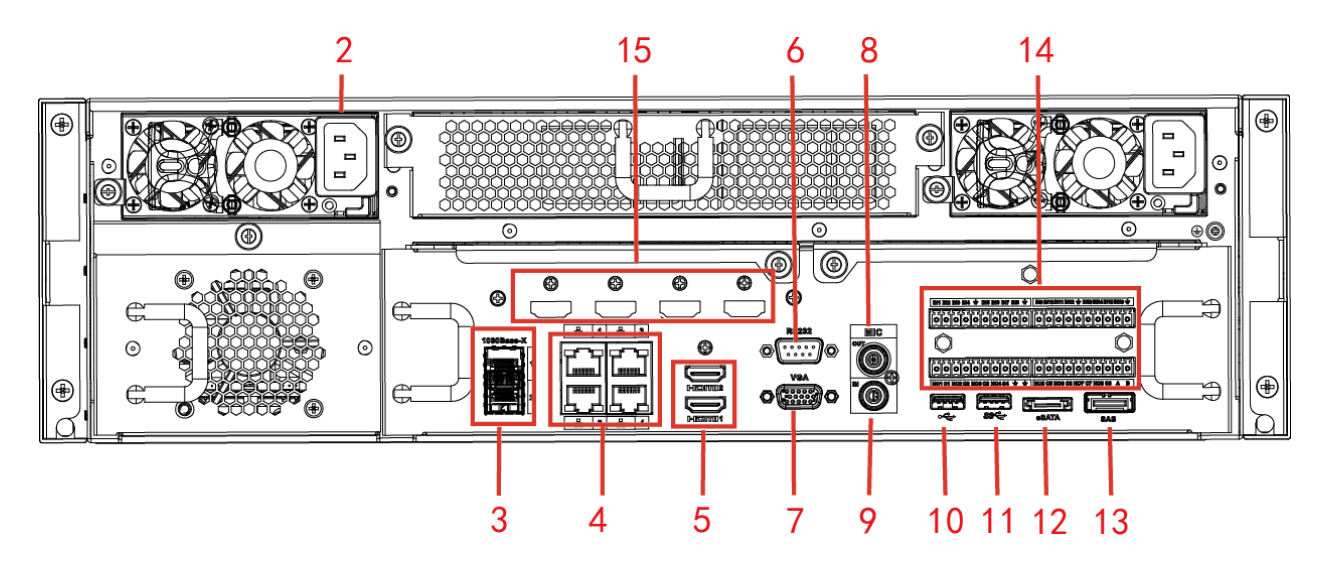

| 序号 | 名称      | 序号 | 名称       |
|----|---------|----|----------|
| 1  | 电源开关    | 2  | 电源接口     |
| 3  | 1000M光口 | 4  | 网络接口     |
| 5  | HDMI接口  | 6  | RS232    |
| 7  | 视频VGA输出 | 8  | 音频输出     |
| 9  | 音频输入    | 10 | USB3.0接口 |

表1-7 后面板说明

| 序号 | 名称               | 序号 | 名称                 |  |
|----|------------------|----|--------------------|--|
| 11 | USB3.0接口         | 12 | eSATA接口            |  |
| 13 | SAS扩展接口          | 14 | 报警输入、报警输出、RS-485接口 |  |
| 15 | HDMI接口(标配中没有高清解码 | -  | -                  |  |
|    | 卡,用户可根据需要选配)     |    |                    |  |

## 1.3.3 NVR608-4K、NVR608-4KS2 系列

图1-14 NVR608-128/64-4K、NVR608-128/64-4KS2 单电源系列后面板示意图

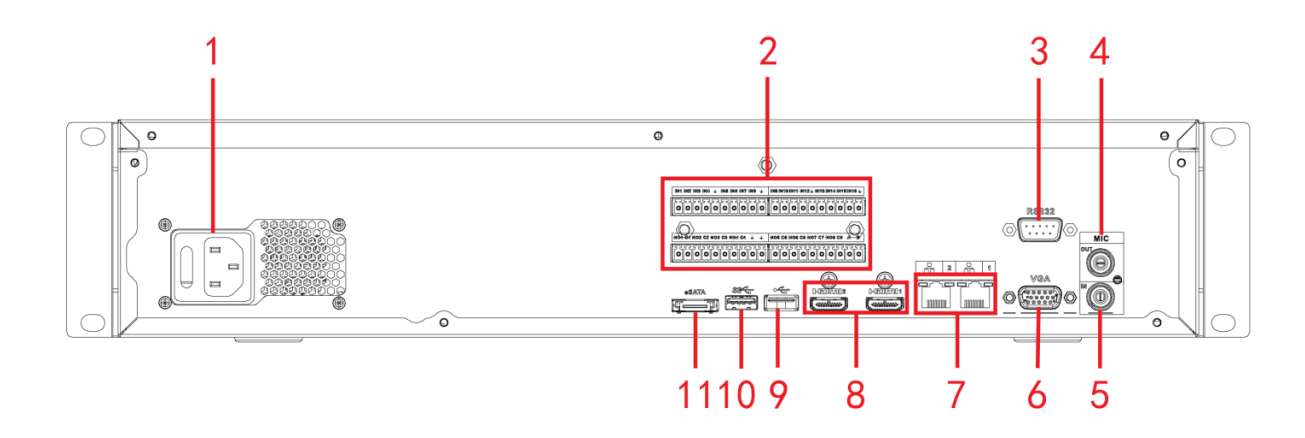

图1-15 NVR608-128/64-4K、NVR608-128/64-4KS2 冗余电源系列后面板示意图

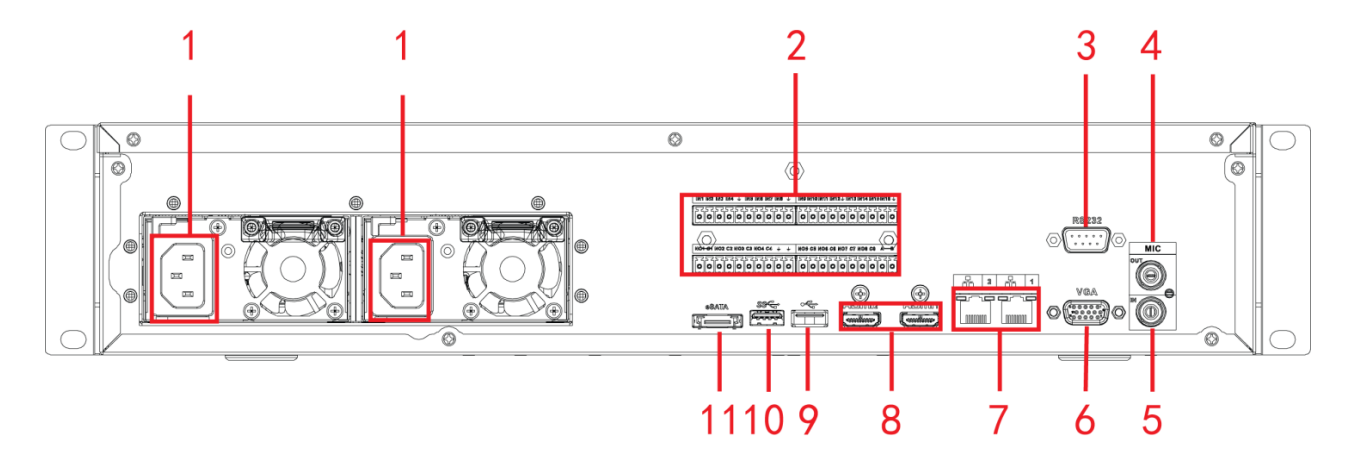

图1-16 NVR608-32-4K、NVR608-32-4KS2 后面板示意图

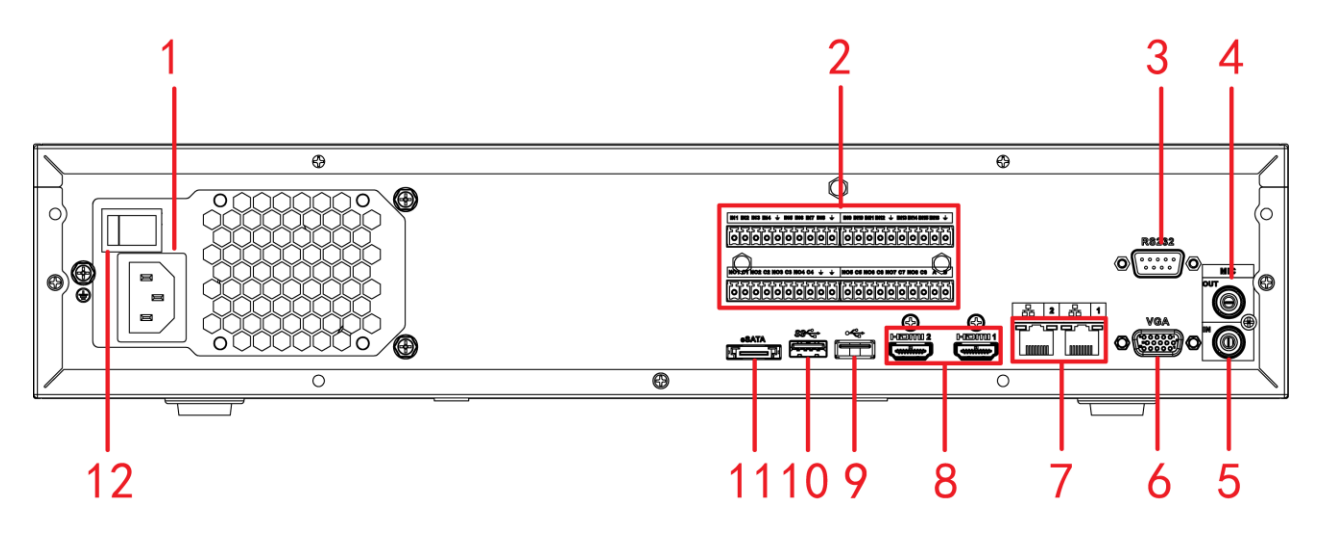

表1-8 后面板说明

| 序号 | 名称                                                                             | 序号 | 名称                |
|----|--------------------------------------------------------------------------------|----|-------------------|
| 1  | 电源接口                                                                           | 2  | 报警输入、报警输出、RS485接口 |
| 3  | RS232接口                                                                        | 4  | 音频输出              |
| 5  | 音频输入                                                                           | 6  | 视频VGA输出           |
| 7  | 网络接口                                                                           | 8  | HDMI接口            |
| 9  | <ul> <li>NVR608-4K 系列: USB2.0 接口</li> <li>NVR608-4KS2 系列: USB3.0 接口</li> </ul> | 10 | USB3.0接口          |
| 11 | eSATA接口                                                                        | 12 | 电源开关              |

1.3.4 NVR624-128-4K、NVR624-128-4KS2 系列

图1-17 NVR624-128-4K/4KS2 单电源系列后面板示意图

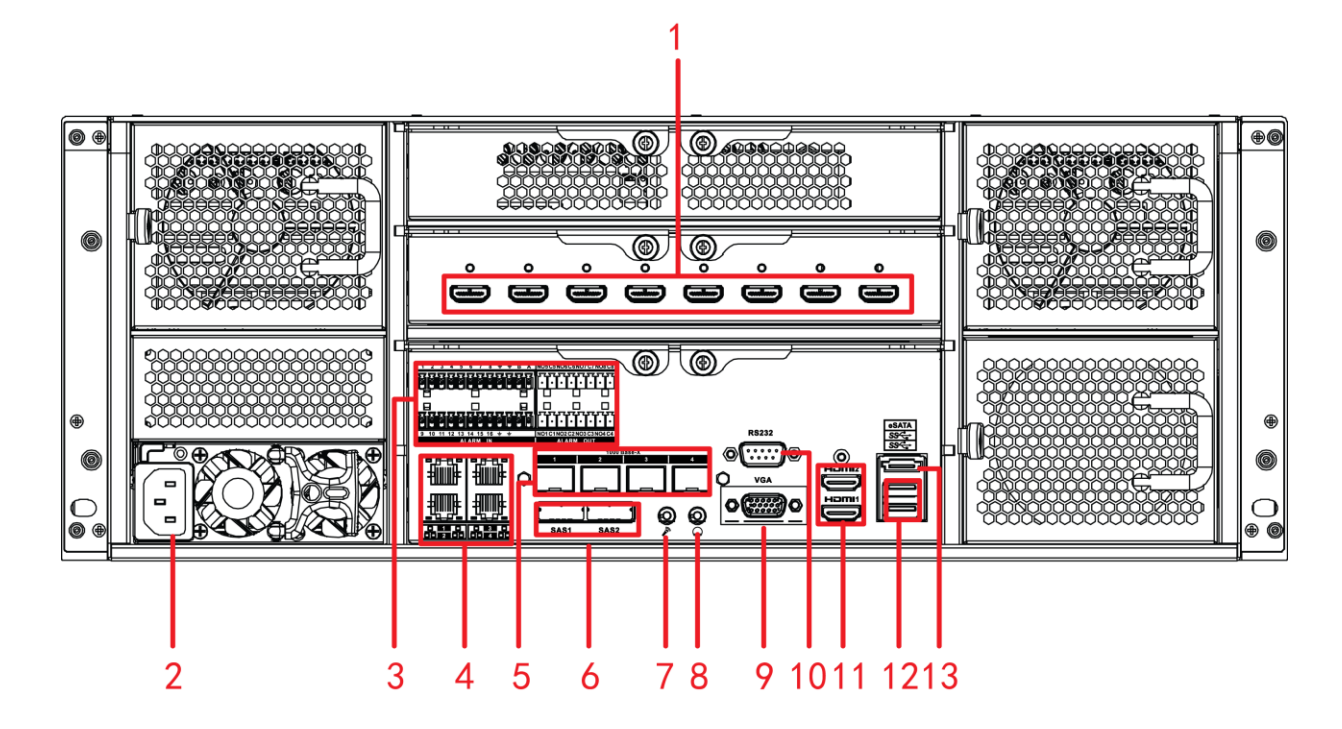

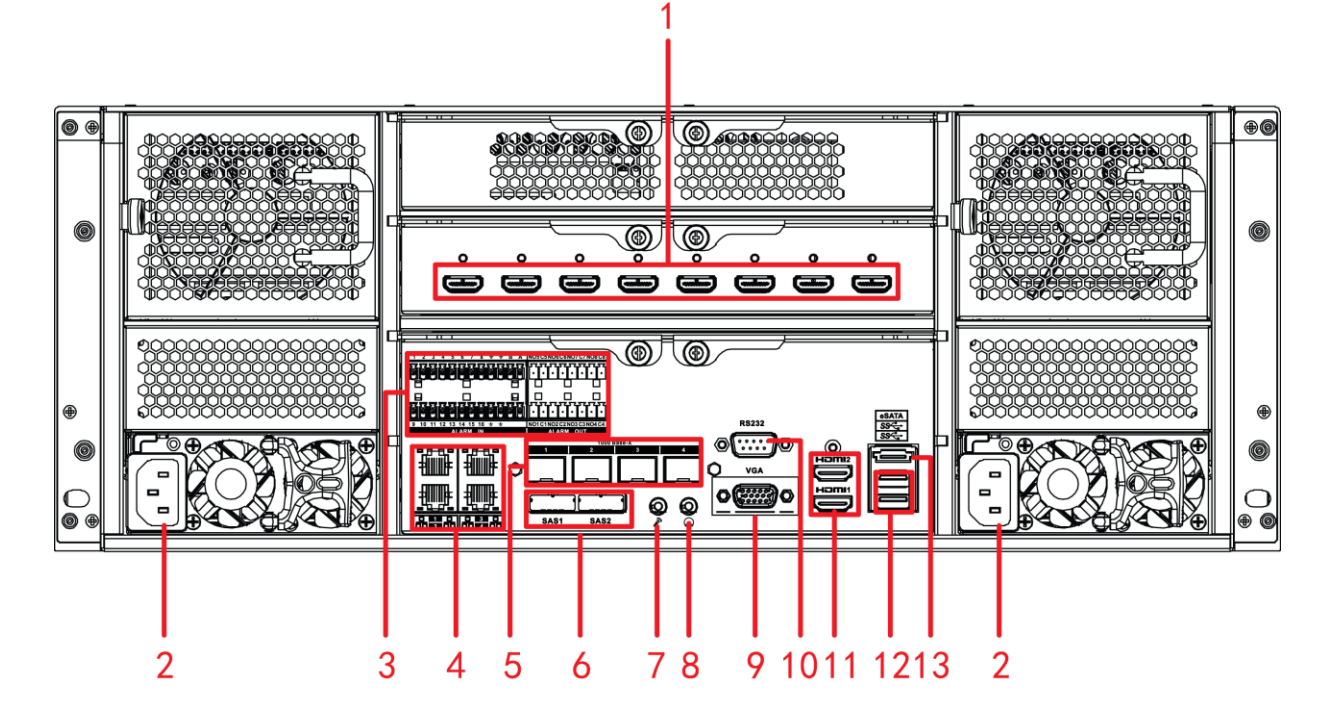

| 序号 | 名称                               | 序号 | 名称       |  |
|----|----------------------------------|----|----------|--|
| 1  | HDMI接口(标配中没有高清解码<br>卡,用户可根据需要选配) | 2  | 电源接口     |  |
| 3  | 3         报警输入、报警输出、RS485接口      |    | 网络接口     |  |
| 5  | 1000M光口(标配中没有光口模块,               | 6  | SAS接口    |  |
| 5  | 用户可根据需要选配)                       | 0  |          |  |
| 7  | 语音输入接口                           | 8  | 语音输出接口   |  |
| 9  | 视频VGA输出                          | 10 | RS232接口  |  |
| 11 | HDMI接口                           | 12 | USB3.0接口 |  |
| 13 | eSATA接口                          | -  | -        |  |

图1-19 NVR724-256 单电源系列后面板示意图

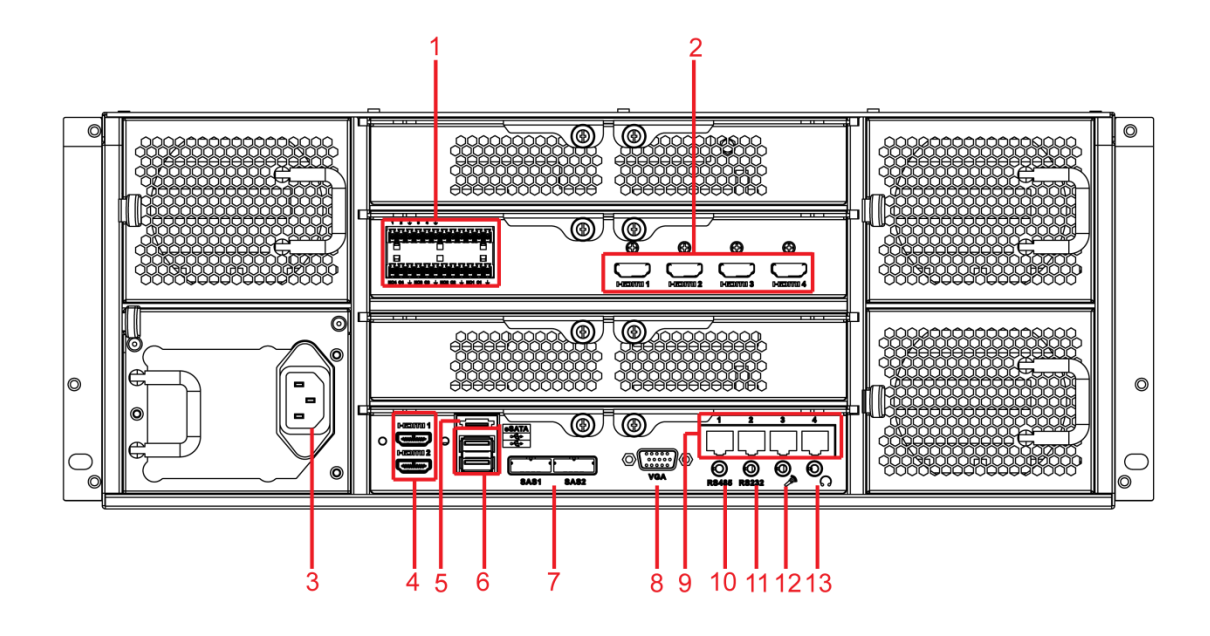

图1-20 NVR724-256 冗余电源系列后面板示意图

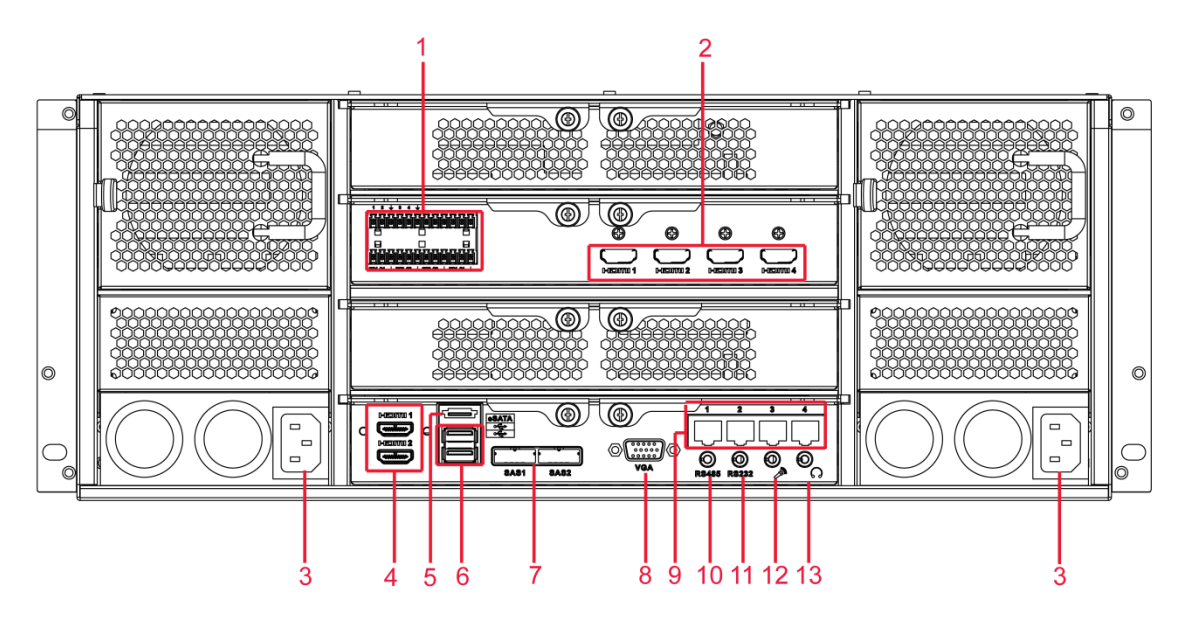

表1-10 后面板说明

| 序号 | 名称        | 序号 | 名称                |
|----|-----------|----|-------------------|
| 1  | 报警输入、报警输出 | 2  | HDMI接口(用户可以选配解码卡或 |
| 1  |           |    | 者光口卡)             |
| 3  | 电源接口      | 4  | HDMI接口            |
| 5  | eSATA接口   | 6  | USB接口             |
| 7  | SAS接口     | 8  | 视频VGA输出           |
| 9  | 网络接口      | 10 | RS-485接口          |
| 11 | RS232接口   | 12 | 语音输入接口            |
| 13 | 语音输出接口    | -  | -                 |

🛄 说明

本章节界面以 NVR6000-4K 系列为例,仅供参考,请以实际使用界面为准。

# 2.1 开机

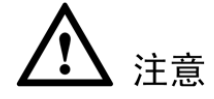

- 确定供电的输入电压与设备电源是否对应,确认与电源线接好后,再打开电源开关。
- 为保证本设备和外接设备(如摄像机)稳定工作、延长硬盘使用寿命,建议您参考国际标准 提供电压值稳定、波纹干扰小的电源输入。推荐使用 UPS 电源。

L

本地基本操作

开机步骤:

- 步骤1 将设备连接显示器或监视器。
- 步骤2 插上电源。
- 步骤3 打开后面板的电源开关或按前面板的电源键,开机后进入默认的多画面显示预览。

## 2.2 系统登录

步骤1 设备正常开机后,进入"开机向导",如图 2-1 所示。开机向导的具体操作可参见光盘中的《使用说明书》。

🛄 说明

- 若选择"开机时自动启动设置向导",设备下次启动后将自动进入开机向导界面。
- 若不选择"开机时自动启动设置向导",设备下次启动后将不出现开机向导界面,可 直接进入登录系统。

图2-1 开机向导

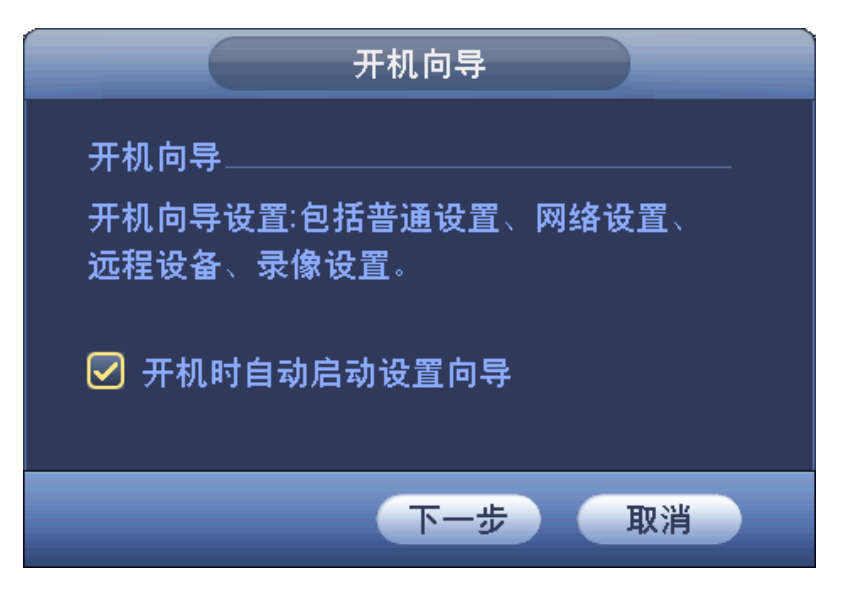

步骤2 单击"下一步",进入"登录系统"界面,输入用户和密码,如图 2-2 所示。

🛄 说明

图2-2 登录系统

| 登录系统                  |
|-----------------------|
| 用户 (888888 )<br>密码 () |
| 确定取消                  |

设备出厂默认的用户名有 admin、888888 及隐藏的 default。

- admin、8888888: 出厂密码与用户名相同, admin、8888888 出厂时默认属于高权限用户。
- 隐藏的 default:此用户为系统内部使用,不能删除。当本地处于"无用户登录"状态时,系统自动以此帐号登录。用户可通过修改此帐号权限,完成一些免登录可以执行的操作。其他拥有用户帐号权限的用户可修改 default 帐号的权限。

▲ 注意

- 连续输入 5 次错误密码,该帐号将被锁定。每次密码输入错误时,系统将提示剩余允许输入 错误密码次数。
- 为了安全起见,请用户在登录设备后及时修改用户名密码。

修改密码

单击"取消",则不进入开机向导,登录系统后,直接进入预览画面。

图2-3 管理员安全设置

|                     | 管理员安全设置                               |
|---------------------|---------------------------------------|
| 用户名<br>旧密码<br>新密码   | (admin                                |
| 确认密码<br>密保问题<br>问题一 | (可选) (你最喜欢的宠物是哪个?                     |
| 答案                  |                                       |
| 回题二<br>答案           |                                       |
|                     | ····································· |

输入"旧密码"、"新密码"和"密保问题",单击"确定",完成密码修改。

🛄 说明

- "密保问题"您可以选择现有问题,也可以选择"自定义"设置问题。
- 当忘记密码时,您可以通过"密保问题"重置 admin 帐号的密码,若不设置"密保问题", 将无法重置密码。

单击"取消",系统弹出"提示"对话框,勾选"不再提示管理员修改默认密码",则下次开机不 会弹出修改密码界面,否则每次开机均提示修改密码,如图 2-4 所示。

图2-4 提示

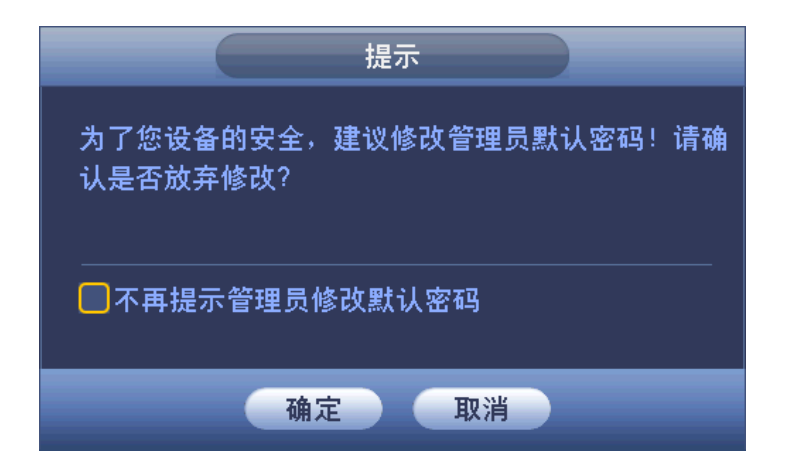

# 2.3 预览

设备正常登录后,默认进入多画面预览。产品路数不同,可显示的画面分割数不同。

◎━━━ 窍门

- 预览拖动: 想要交换通道一和通道十六的位置, 鼠标在通道一区域内, 左键按下, 拖动到通 道十六, 左键弹起, 则通道一与通道十六互换。
- 鼠标滚轮控制画面分割:预览画面,可通过鼠标滚轮滚动来切换画面分割。

#### 2.3.1 预览界面

设备正常登录后,直接进入预览画面。在每个预览画面上有叠加的日期、时间、通道名称、窗口 号,屏幕下方有一行表示每个通道的录像及报警状态图标,各种图标的含义见下表。

| 序号 | 图标 | 说明                      |
|----|----|-------------------------|
| 1  |    | 监控通道录像时,通道画面上显示此标志。     |
| 2  | Ŕ  | 通道发生动态检测时,通道画面上显示此标志。   |
| 3  | ?  | 通道发生视频丢失时,通道画面上显示此标志。   |
| 4  |    | 通道处于监视锁定状态时,通道画面上显示此标志。 |
| 5  | •  | 超出解码通道数,通道画面显示此标志。      |

表2-1 图标说明

## 2.3.2 预览控制条

当鼠标移动在当前通道画面的上方中间区域内时,系统会弹出如图 2-5 所示控制条。如果鼠标在 该区域停留 6 秒无操作时,控制条会自动隐藏。

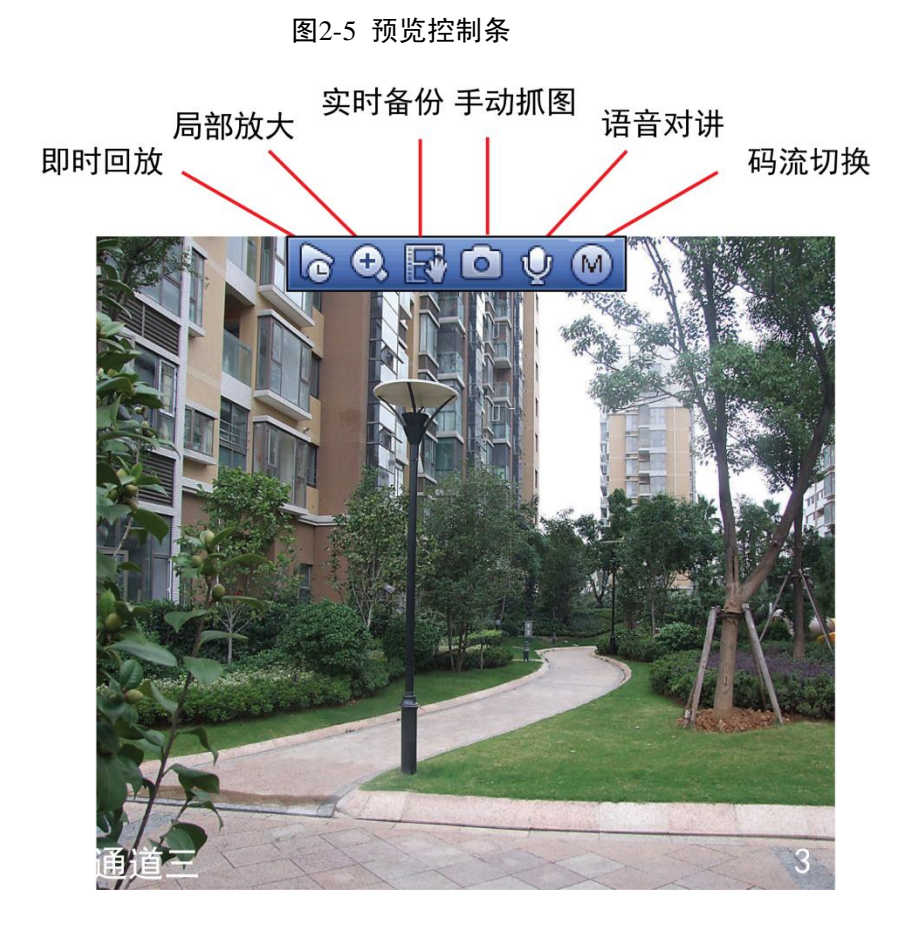

# 2.4 录像查询

选择"主菜单 > 操作 > 录像查询"或在预览界面右键单击选择"录像查询",进入"录像查询" 界面。

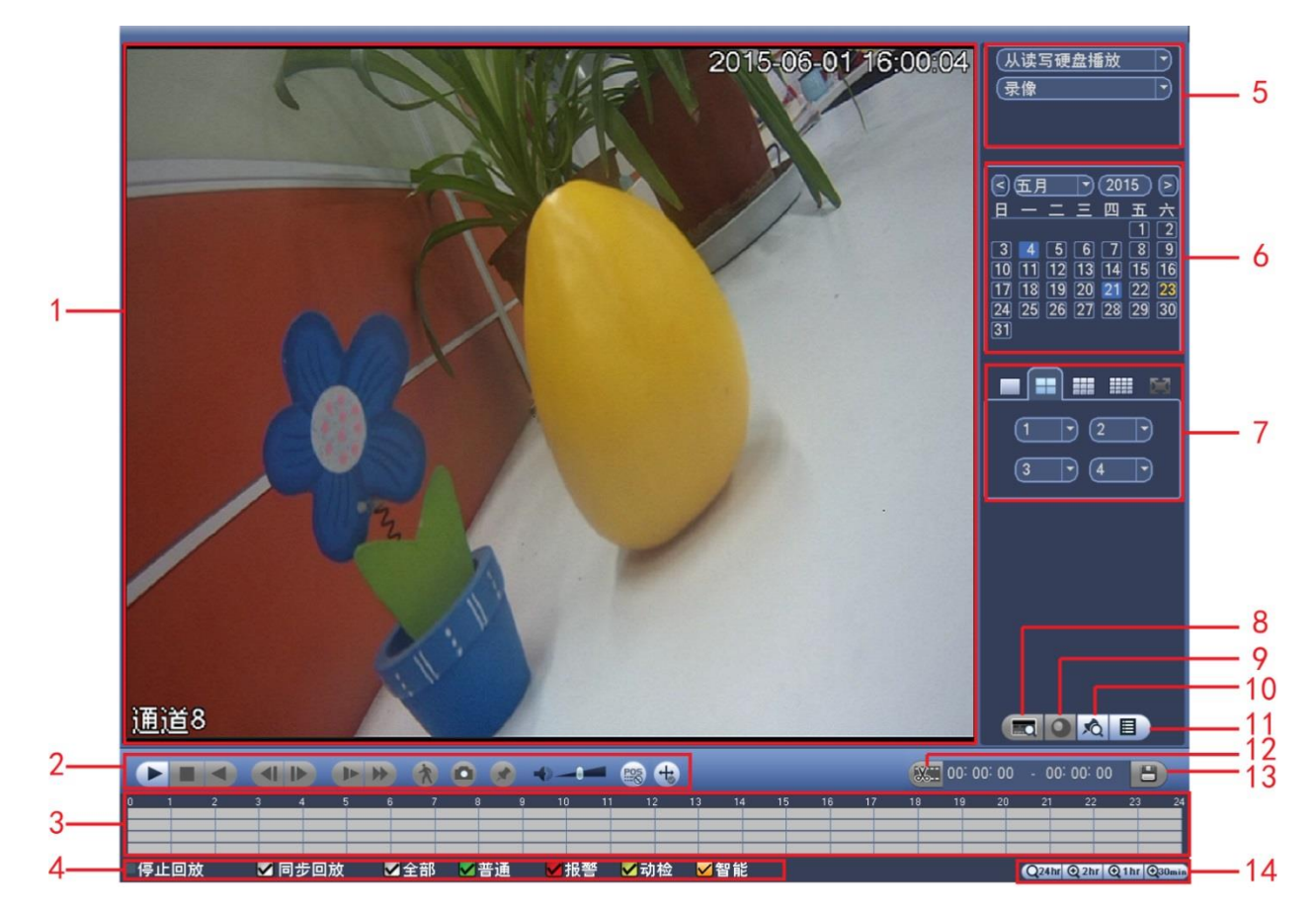

#### 表2-2 录像查询说明

| 序号 | 名称        | 功能说明                                                                                                    |  |  |
|----|-----------|----------------------------------------------------------------------------------------------------|--|--|
| 1  | 日子密口      | ● 显示查询到的录像或图片。                                                                                                    |  |  |
| 1  | 亚小冈口      | <ul> <li>支持1、4、9、16 画面同时回放。</li> </ul>                                                                                                    |  |  |
| 2  | 回放控制<br>区 | <ul> <li>播放/暂停键<br/>开始播放方式有三种:</li> <li>播放按钮。</li> <li>单击时间轴的文件有效范围。</li> <li>双击文件列表的任一文件。</li> <li>快放或慢放时,按该键,可进行播放/暂停循环切换。</li> <li>停止键</li> <li>停止键</li> <li>倒放键</li> <li>正常播放录像文件时,用鼠标左键单击此键,录像文件进行倒放,复次单击此键则暂停倒放录像文件。</li> <li>倒放时按播放键 ↓ ↓ 可进入正常回放状态。</li> </ul> |  |  |
|    |           | <ul> <li>● 正常播放录像文件暂停时,用户按&lt;</li> <li>● 直前录像回放按播放键</li> <li>● 単帧录像回放按播放键</li> <li>● 単帧录像回放按播放键</li> </ul>                                                                                                    |  |  |
|    |           | ▶ 回放状态下,按该键,可进行多种慢放模式如x1/2、x1/4等速度循环                                                                                                    |  |  |

| 序号 | 名称                   | 功能说明                                                                                                    |                                                                                                    |  |
|----|----------------------|----------------------------------------------------------------------------------------------------|----------------------------------------------------------------------------------------------------|--|
|    |                      |                                                                                                    | 切换,慢放键还可作为快进键的反向切换键。<br>□□ 说明<br>□□ 读师                                                                                             |  |
|    |                      |                                                                                                    | 头际播放速举与版本有大。                                                                                                    |  |
|    |                      | •                                                                                                    | 快进键<br>回放状态下,按该键,可进行多种快放模式如x2、x4等速度循环切<br>换,快进键还可作为慢放键的反向切换键。                                                                      |  |
|    |                      |                                                                                                    | └└J 说明<br>实际播放速率与版木有关                                                                                                    |  |
|    |                      |                                                                                                    | 关防循放逐半马版举行入。                                                                                                    |  |
|    |                      |                                                                                                    | <ul> <li>● 当前选择的画面正在播放,并在画面上选择一个需要进行动检的框,单击该按钮开始动检播放。</li> <li>● 动检播放开始后,更次单击收敛止动检寻像播放</li> </ul>                                  |  |
|    |                      | *                                                                                                    | <ul> <li>文件列表操作选择其他文件时,会切换到其他的文件的动检播放。</li> </ul>                                                                                  |  |
|    |                      |                                                                                                    | <ul> <li>动检播放的时候不可进行时间轴切换、倒放及逐帧播放。</li> <li>说明</li> </ul>                                                                          |  |
|    |                      |                                                                                                    | 详细操作可参见光盘中使用说明书的"智能检索功能"介绍。                                                                                                    |  |
|    |                      |                                                                                                    | 回放音量调节                                                                                                    |  |
|    |                      |                                                                                                    | <ul> <li>抓图按钮,在全屏状态下,单击该按钮,可抓拍图片。</li> <li>抓图备份支持路径选择。接入外接设备,全屏单击抓图按钮后,<br/>弹出导出页面,选择或新建路径,选择好后,单击开始按钮,<br/>图片则备份至指定路径。</li> </ul> |  |
|    |                      |                                                                                                    | 标签按钮                                                                                                    |  |
|    |                      | 125                                                                                                    | 单通道回放时,单击该按钮可选是否在画面上显示POS信息。                                                                                                    |  |
|    |                      | +                                                                                                    | 单通道回放时,单击该按钮可选择是否在画面上显示智能规则信息。                                                                                                    |  |
| 3  | 时间轴                  | <ul> <li>显示当前条件下的录像类型及其所在的时间段。</li> <li>四画面回放模式下,可显示选择的4条通道对应的4条回放时间轴,其他<br/>放模式下只显示1条回放时间轴。</li> </ul> |                                                                                                    |  |
| 5  | - <b>1 Г.</b> 1 Г. 4 | <ul> <li>用鼠标</li> <li>如果页</li> <li>绿色为</li> </ul>                                                       | 单击颜色区域某一点即从该时间点开始进行回放。<br>面处于播放状态下,则以当前播放时间的最近范围内放大。<br>普通录像、红色为外部报警、黄色为动态检测、橘色是智能报警。                                              |  |
| 4  | 录像类型<br>选择           | 在任何一种                                                                                                   | 播放模式下,改变录像查询类型组合,同时更新时间轴显示。                                                                                                    |  |
| 5  | 查 询 类 型<br>选择区       | <ul> <li>选择从<br/>支持从</li> <li>选择从</li> <li>浏览按</li> <li>可选择</li> </ul>                                  | 读写盘播放、从外接设备播放或从冗余盘播放。<br>外接设备播放的路径可选。接入外接设备,进入回放页面,查询类型<br>外接设备播放,页面将显示当前外接设备根目录下的录像文件,单击<br>钮,进入浏览界面,选择要回放的文件。<br>查询录像、图片或者切片。    |  |
|    |                      | □□ 说明<br>冗余盘不支<br>图片存在,ī                                                                                | 与3.1.1.1.1.1.1.1.1.1.1.1.1.1.1.1.1.1.1.1                                                                                           |  |
| 6  | 日历功能                 | <ul> <li>  蓝色填充的表示当天有录像/图片,无填充则表示当天没有录像/图片。</li> <li>  在任何一种播放模式下,单击要查看的日期,时间轴上同时更新为当天的录</li> </ul>     |                                                                                                    |  |

| 序号 | 名称                 | 功能说明                                                                                                    |  |  |  |
|----|--------------------|----------------------------------------------------------------------------------------------------|--|--|--|
|    |                    | 像轨迹。                                                                                                    |  |  |  |
| 7  | 回放模式<br>及通道选<br>择区 | <ul> <li>回放模式:单通道、四通道、九通道、十六通道可选。(不同路数的设备的可选通道不同)</li> <li>◇ 单画面模式下,可选择任意一个通道录像。</li> <li>◇ 四、九、十六画面模式下,可任意配置通道。</li> <li>◇ 9 画面模式下,可配置在 1~8 通道、9~16 通道的通道间切换。</li> <li>◇ 16 画面模式下,可配置在 1~16 通道、17~32 通道的通道间切换。</li> <li>● 改变回放模式和录像通道选择,同时更新时间轴显示。</li> </ul>                                                                                                    |  |  |  |
| 8  | POS 查询<br>按钮       | 单通道时可查询。<br>单击此按钮,则在显示窗口下方出现查询设置条,可进行高级查询。<br>商品名 、精确 、                                                                                                    |  |  |  |
| 9  | 鱼眼调节               | 单通道时可操作。<br>单击此按钮,可在右侧显示鱼眼调节界面,可选择鱼眼安装方式和显示模式,对<br>鱼眼录像进行矫正显示。                                                                                                    |  |  |  |
| 10 | 标签文件<br>列表按钮       | 单击进入标签文件列表,界面中列表会按时间顺序列出通道中的全部标签信息。<br>详细操作可参见光盘内使用说明书的"标签回放功能"介绍。                                                                                                    |  |  |  |
| 11 | 文件列表<br>切换按钮       | <ul> <li>単击进入可显示所选日期的录像/图片文件列表。</li> <li>文件列表是显示第一个有录像的页面通道。</li> <li>列表显示查询时间后的 128 条录像文件,可用鼠标拖动滑钮查看录像文件。<br/>勾选所需录像文件,单击鼠标左键,开始播放该录像文件。</li> <li>可在文件列表上方的时间设置区域如下图,进行当天时间内的精确查找。</li> <li>00:00:00</li> <li>文件类型: R表示普通录像: A表示外部报警录像: M表示动态检测录像;<br/>I表示智能录像; F表示人脸录像。</li> <li>锁定文件。单击选中需要锁定的文件,单击,可以锁定该文件。被锁定的文件不会被覆盖。</li> <li>查询锁定文件。单击,返回到日历、通道选择界面。</li> <li>说明<br/>正在写入或正在被覆盖的文件不可锁定。</li> </ul> |  |  |  |
| 12 | 剪切按钮               | <ul> <li>可对某一段录像进行截取,操作方法如下:</li> <li>1. 选择一段录像,单击▶进行播放</li> <li>2. 在时间轴上选择截取录像开始时间,单击▶,开始剪辑。</li> </ul>                                                                                                    |  |  |  |

| 序号 | 名称                  | 功能说明                                                                                                    |  |  |
|----|---------------------|----------------------------------------------------------------------------------------------------|--|--|
|    |                     | <ul> <li>3. 在时间轴上选择截取录像结束时间,单击,结束剪辑。</li> <li>根据实际需要,重复执行2~3,可截取多段录像。</li> <li>4. 单击,进行录像备份。</li> <li>具体操作请参见"13 备份按钮"的功能说明。</li> <li>说明</li> <li>可对单通道或多通道剪辑,多通道的剪辑方式与单通道类似。</li> <li>文件列表中有文件已选中,则不可操作剪辑条。</li> </ul>                                                                                               |  |  |
| 13 | 备份按钮                | <ul> <li>备份剪切后的录像文件至外接 USB 存储设备中,操作方法如下:</li> <li>1. 截取录像后,单击 □. 系统显示"备份"界面。</li> <li>2. 选择备份文件需要保存的路径。</li> <li>3. 在文件列表框中选择用户需要备份的文件。</li> <li>4. 单击"备份"。</li> <li>单击开始,录像文件将备份至指定路径下。</li> <li>① 说明</li> <li> <ul> <li>一次最多备份 1024 个文件。</li> <li>若设备当前已有其他页面在执行备份操作,需要停止这些备份,否则无法执行当前的备份操作。</li> </ul> </li> </ul> |  |  |
| 14 | 时 间 轴 单<br>位选择      | <ul> <li>对时间轴进行放大或缩小的操作,有以下两种方式:</li> <li>单击时间单位图标,包括 24hr、 22hr、 1hr 和 30min,时间单位越小时间放大比例越大,可精确调节时间轴上的时间点来回放录像。</li> <li>单击时间轴上的录像后,通过鼠标滚轮控制时间轴的放大和缩小。</li> <li>说明</li> <li>页面处于播放状态时,时间轴以当前播放时间的最近范围放大。</li> </ul>                                                                                                  |  |  |
| 15 | 回放时其<br>余通道同<br>步切换 | 录像文件回放时,按下数字键,可切换成与按下的数字键对应通道同时间的录像<br>文件进行播放。                                                                                                    |  |  |
| 16 | 局部放大                | 单画面全屏回放时,可用鼠标左键框选屏幕画面上任意大小区域,在所选区域内<br>单击鼠标左键,可将此局域画面进行放大播放,单击鼠标右键退出局部放大画面。                                                                                                    |  |  |
| 17 | 回放支持<br>手动切换<br>通道  | 录像文件回放时,可通过下拉框选择或鼠标滚动,切换至其他通道回放。无录像的通道不能通过鼠标或下拉框切换至该通道回放,智能检索中无法切换通道。                                                                                                    |  |  |

倒放功能及回放速度等与产品版本有关,请以播放器面板上的提示为准,或向公司技术支持询问 硬件版本支持信息。

# 2.5 网络设置

步骤1 选择"主菜单 > 设置 > 网络 > TCP/IP",进入"TCP/IP" 界面。

|        |   |                    | 设置                    |                          |                  |                  |     |
|--------|---|--------------------|-----------------------|--------------------------|------------------|------------------|-----|
| ☞ 摄像头  | 7 | 网络                 |                       | <b>》</b> 存储              | i I              | 🛃 系统             |     |
| TCP/IP |   |                    |                       |                          |                  |                  |     |
| 端口     |   |                    | <u> </u>              | 网络模式                     | <u>网卡组成</u><br>1 | 编辑 解             | 除绑定 |
| PPPoE  |   | 网卡 网卡              | 192 168 1 106         | — 単网下<br>—               | 2                |                  |     |
|        |   |                    | <u>19</u> 2.168.1.105 | 单网卡                      | 3                | /                |     |
|        |   | 网卡4                | 192.168.1.104         | 单网卡                      | 4                | /                |     |
| UPnP   |   | 光网卡5               | 192.168.1.103         | 单网卡                      | 5                | /                |     |
| IP权限   |   | 光网卡6               | 192.168.1.102         | 单网卡                      | 6                | /                |     |
| EMAIL  |   |                    |                       |                          |                  |                  |     |
| FTP    |   |                    |                       |                          |                  |                  |     |
| SNMP   | Į |                    |                       |                          |                  |                  |     |
| 组播     |   | D++++++ · 172 11 2 |                       | <del>∀</del> •172 11 0 1 | MTU-14           | 500              |     |
| 报警中心   |   |                    |                       |                          | +#-+             | · <del>· ·</del> |     |
| 主动注册   |   | МАСтелг: 14.09.    | 12:16:06:00 于网细胞1     | ц <u>ц:</u> 255.255.0.0  | 【 <u>実</u> 式. 前  | ·念               |     |
| ᄹᆊᇟ    |   |                    |                       |                          |                  |                  |     |
|        |   |                    |                       |                          |                  |                  |     |
|        |   | 首选DNS服务器           | (8.8.8                | . 8)                     |                  |                  |     |
|        |   | 备用DNS服务器           | 8 . 8 . 4             | . 4                      |                  |                  |     |
|        |   | 默认网卡(网卡            | 1 7                   |                          | 🗌 网络             | 各高速下载            |     |
|        |   |                    |                       |                          |                  |                  |     |
|        |   |                    |                       |                          |                  |                  |     |
|        |   | 灰复默认               |                       |                          | 角定               | 取消               |     |

图2-7 TCP/IP

步骤2 单击 ,进入"编辑"界面,如图 2-8 所示。

图2-8 编辑

|                                       |                                                       | 编辑       |
|---------------------------------------|-------------------------------------------------------|----------|
| 网卡名<br>网络模式<br>网卡组成                   | 网卡1<br>● 单网卡   〇 容错<br>□ 网卡2                          | 〇 负载均衡   |
| IP版本<br>MAC地址<br>IP地址<br>子网掩码<br>默认网关 | $\begin{array}{c ccccccccccccccccccccccccccccccccccc$ | DHCP     |
| MTU                                   | (1500                                                 |          |
| _                                     |                                                       | (确定)(取消) |

#### 表2-3 编辑参数说明

| 参数值    | 说明                                                                                    |  |
|--------|---------------------------------------------------------------------------------------|--|
|        | • <b>单网卡</b> : 各网卡可独立使用,可以通过各网卡请求设备提供的 HTTP、RTSP 等服务。用户需要设置一个默认网卡(默认为网卡 1),用于请求 DHCP、 |  |
|        | Email、Ftp 等设备端主动发起的网络服务。在网络状态检测时,只要有一张                                                |  |
|        | 网卡断开了,就认为网络断开了。                                                                       |  |
|        | ● 网络谷钼: 通过 bond0 和外外通信,用户只需要大注一个主机 IP 地址即可,<br>同时 田户会设置一个主网卡 一般情况下仅主网卡工作 当主网卡不可田      |  |
| 网络模式   | 的时侯启动备用网卡。在网络状态检测时,只有绑定的网卡都断开时,才认                                                     |  |
|        | 为网络断开。绑定的网卡需要接在同一个局域网下。                                                               |  |
|        | • 负载均衡:通过 bond0 和外界通信,此时所有网卡都参与工作,共同承担网                                               |  |
|        | 络负荷,绑定的各网卡网络吞吐量基本一致。在网络状态检测时,只有绑定                                                     |  |
|        | 的网卡都断开时,才认为网络断开。绑定的网卡需要接在同一个局域网下。<br>□□□ x m                                          |  |
|        | ❑到 说明<br>设备型号不同网卡数量不同,请以实物为准。                                                         |  |
|        | 勾选复选框,选择需要绑定的网卡。绑定网卡后需要重启设备才能生效。                                                      |  |
| 网卡组成   | └──」 说明                                                                               |  |
|        | 容错或负载均衡模式下支持绑定网卡,使用容错或负载均衡模式网卡个数需≥2,                                                  |  |
|        | 同时不同材质的端口(例如光口和电口)不可相互绑定。                                                             |  |
| IP 版本  | <sup>•</sup> 版本 可以选择 IPv4 和 IPv6 两种地址格式,目前两种 IP 地址都支持,都可以进行访                          |  |
| MAC 地址 | 显示主机的 MAC 地址。                                                                         |  |
|        | 输入相应的数字更改 IP 地址, 然后设置相应的该 IP 地址的"子网掩码"和"默                                             |  |
| IP 抽抽  | 认网关"。                                                                                 |  |
|        | ——————————————————————————————————————                                                |  |
|        | 设备针对所有的 IPv6 地址进行合法性检验, IP 地址和默认网关必须在同一网段,                                            |  |

| 参数值    | 说明                                             |  |  |  |  |  |
|--------|------------------------------------------------|--|--|--|--|--|
|        | 即子网前缀指定长度的字段要相同才能通过检验。                         |  |  |  |  |  |
|        | 自动搜索 IP 功能。当启用 DHCP 时"IP 地址"、"子网掩码"和"默认网关"不    |  |  |  |  |  |
|        | 可设。                                            |  |  |  |  |  |
|        | ● 如果当前 DHCP 生效,则 IP/掩码/网关显示 DHCP 获得的值。如果没生效,   |  |  |  |  |  |
| DUCD   | IP 等都显示 0。                                     |  |  |  |  |  |
| DHCP   | • 要查看当前 IP,先关闭 DHCP 能自动显示非 DHCP 获得的 IP 信息。如果   |  |  |  |  |  |
|        | DHCP 生效, 再关闭 DHCP 则不能显示原 IP 信息, 需重新设置 IP 相关参数。 |  |  |  |  |  |
|        | ● 当 PPPoE 拨号成功时,"IP 地址"、"子网掩码"、"默认网关"和 DHCP 都不 |  |  |  |  |  |
|        | 可更改。                                           |  |  |  |  |  |
|        | 用于设置网卡的 MTU 值,设置范围 1280~7200 字节,默认为 1500 字节。   |  |  |  |  |  |
|        | 修改 MTU 会导致网卡重启,网络中断,影响正在运行的网络服务,在 MTU 修        |  |  |  |  |  |
|        | 改保存时,会弹出确认对话框,确认设备重启生效,如果用户取消重启,则修改            |  |  |  |  |  |
|        | 不生效。可以先查看网关的 MTU 值,把 NVR 的 MTU 设置成和网关相同或者略     |  |  |  |  |  |
|        | 小一点的数值,可适当减少分包,提高网传效率。                         |  |  |  |  |  |
| MTU    | ——————————————————————————————————————         |  |  |  |  |  |
|        | ● MTU 建议值,仅供参考:                                |  |  |  |  |  |
|        | • 1500: 以太网信息包最大值,也是默认值。没有 PPPoE 和 VPN 的网络连接   |  |  |  |  |  |
|        | 的典型设置,是部分路由器、网络适配器和交换机的默认设置。                   |  |  |  |  |  |
|        | • 1492: PPPoE 的最佳值。                            |  |  |  |  |  |
|        | ● 1468: DHCP 的最佳值。                             |  |  |  |  |  |
| 步骤3 单击 | "确定",完成网卡编辑。                                   |  |  |  |  |  |
| 返回     | "TCP/IP"界面。                                    |  |  |  |  |  |

🛄 说明

单击 , 可解除网卡绑定。解除网卡绑定后需要重启设备才能生效。

步骤4 设置网络参数。

表2-4 TCP/IP 参数说明

| 参数值                     | 说明                                      |  |  |
|-------------------------|-----------------------------------------|--|--|
| ID版本                    | 可以选择 IPv4 和 IPv6 两种地址格式,目前两种 IP 地址都支持,都 |  |  |
| IP 版本                   | 可以进行访问。                                 |  |  |
| 首选 DNS DNS 服务器 IP 地址。   |                                         |  |  |
| 备用 DNS DNS 服务器备用 IP 地址。 |                                         |  |  |
| 默认网卡 设置默认网卡。            |                                         |  |  |
| 网络吉油玉带                  | 网络带宽允许的情况下,高速下载速度是普通下载速度的 1.5 倍~2       |  |  |
|                         | 倍。                                      |  |  |
|                         |                                         |  |  |

🛄 说明

IPv6版本 IP地址、默认网关、首选 DNS、备选 DNS 输入为 128位,不可为空。

#### 步骤5 单击"确定",完成网络配置。

## 2.6 远程设备

步骤1 选择"主菜单 > 设置 > 摄像头 > 远程设备"或在预览界面单击右键选择"远程设备", 进入"远程设备"界面,如图 2-9 所示。

| 图2-9 | 远程设备 |
|------|------|
|------|------|

|      |         |           |           | 远和                 | 呈设备         |         |          | _         |              |
|------|---------|-----------|-----------|--------------------|-------------|---------|----------|-----------|--------------|
| (P地址 |         | $\supset$ |           |                    |             | 查找      |          |           |              |
| 5    | 修改      | 预货        | र<br>शिम् | ւել                |             | 类       | <br>型    |           | MAC          |
| 1    |         | <u> </u>  | 172       | .28.1.70           | 37777       | IP      | C-HDBW8  | 1230E-Z   | 10:12        |
| 2    | \[      |           | 172       | .28.1.130          | 37777       | Dł      | H/HCVR04 | 104HP-SF/ | -/ 90:02     |
| 3    | 🗌 🖻     |           | 172.      | .28.1.45           | 80          |         |          |           | 00:00        |
| 4    | 🗌 🖻     |           | 172       | .28.5.185          | 37777       | IP      | C-HF8239 | E         | 90:02        |
| 5    | 🗆 🖻     |           | 172       | .28.5.172          | 37777       | IP      | Camera   |           | 90:02        |
|      |         |           |           |                    |             |         |          |           |              |
|      | '       |           | 1         |                    |             |         |          |           |              |
| (设备搜 | 索)(     | 添加        |           | 动添加)(              | 修改IP)       | 5       | 显示筛选     | (无        |              |
| 已添加该 | 、<br>と备 |           |           |                    |             |         |          |           |              |
| 🗌 通道 |         | 修改        | 删除        |                    | 。<br>F IP地址 |         |          | 设备名和      | 家 (*)        |
| 1    |         | 1         | ×         | -                  | 172.23.1    | 123.200 | 37777    |           |              |
| 2    |         | 1         | ×         | $\overline{\circ}$ | 172.30.2    | 235.235 | 37777    |           |              |
| 3    |         | /         | ×         | -                  | 172.28.*    | 1.116   | 37777    |           |              |
| 4    |         | 1         | ×         | -                  | 172.28.1    | 1.214   | 37777    |           |              |
| 5    |         | 1         | ×         | -                  | 172.28.*    | 1.45    | 37777    |           |              |
| 6    |         | /         | ×         | -                  | 172.28.1    | 1.119   | 37777    |           | <b>–</b>     |
|      |         |           |           |                    |             |         |          |           | $\mathbf{F}$ |
|      |         |           |           |                    |             |         |          |           |              |
| 一删除  |         | 导入        |           | 导出                 |             |         | 确定       | U U       | 消            |

- 步骤2 添加远程设备。
  - 搜索添加 •
    - 1. 单击"设备搜索",列表将显示搜索到的设备信息。
    - 2. 双击某设备信息或勾选某设备信息中的选择框,单击"添加"。 可将此设备加入"已添加设备"列表。 🛄 说明

单击,可以预览该设备的当前视频情况。

- 根据 IP 地址或 MAC 地址过滤添加
  - 1. 在下拉框中选择过滤条件,并填写过滤值。 列表将显示搜索到的设备信息。
  - 2. 双击该设备信息或勾选改设备信息中的选择框,单击"添加"。 可将此设备加入"已添加设备"列表。
- 手动添加
  - 1. 单击"手动添加"。 系统显示"手动添加"界面,如图 2-10 所示。

图2-10 手动添加

|       | 手动添加                                        |
|-------|---------------------------------------------|
|       |                                             |
| 厂商    | 私有                                          |
| IP地址  | (192.168.0.0                                |
| TCP端口 | (37777                                      |
| 用户名   | admin                                       |
| 密码    | •••••                                       |
| 连接    | D                                           |
| 通道总数  | (1) 设置                                      |
| 远程通道号 |                                             |
| 通道    |                                             |
| 解码缓存区 | (默认) -                                      |
|       |                                             |
|       |                                             |
|       |                                             |
|       |                                             |
|       |                                             |
|       |                                             |
|       |                                             |
|       | 确定 取消 和 正 正 正 正 正 正 正 正 正 正 正 正 正 正 正 正 正 正 |

2. 配置参数,详细参数说明请参见表 2-5。

| 表2-5 | 手动添加参数说明 |
|------|----------|
|------|----------|

| 参数项      | 说明                                                |
|----------|---------------------------------------------------|
|          | 根据实际情况在下拉框中选择。支持这些厂商的添加:私有、松下、索                   |
| 厂商       | 尼、Dynacolor、三星、AXIS、三洋、Pelco、Arecont、Onvif、讯美、LG、 |
|          | Watchnet、佳能、PSIA、GB28181、AirLive 以及 JVC 等。        |
| IP 地址    | 输入远程设备的 IP 地址。                                    |
| RTSP 端口  | 仅当"厂商"设置为"Onvif"时需要配置。                            |
|          | 输入远程设备的 RTSP 端口号,默认为 554。                         |
| HTTP 端口  | 仅当"厂商"设置为"Onvif"时需要配置。                            |
|          | 输入远程设备的 HTTP 通讯端口,默认为 80。                         |
| TCP 端口   | TCP 协议通讯提供服务的端口,可根据用户实际需要设置,默认为 37777。            |
| 用户名/密码   | 输入登录远程设备的用户名、密码。                                  |
|          | 选择厂商并输入 IP 地址、端口号以及用户名密码后,输入远程设备的通                |
| 通道总数     | 道总数,单击"连接",可获取相应设置数量的通道号,单击"设置"可                  |
|          | 进行查看。                                             |
|          | 获取远程设备通道号后,单击"设置",可以选择需要连接通道的通道                   |
| (二和)圣)关日 | 号。                                                |
| <b> </b> | 1 🛄 说明                                            |
|          | 连接通道可多选。                                          |
| 、国、民     | 远程设备在本地设备中的通道号,在本地设备的相应通道中配置远程设                   |
| 地坦       | 备。例如: 配置通道名称,则对应该通道号。                             |
| 解码缓存区    | 包括默认、实时、流畅三种情况。                                   |

| 参数项  | 说明                                          |  |  |  |
|------|---------------------------------------------|--|--|--|
| 服务类型 | 包括自动、TCP和 UDP 三种, Onvif 设备还包括 MULTICAST 类型。 |  |  |  |
|      | ——————————————————————————————————————      |  |  |  |
|      | ● 当远程设备通过私有协议接入时,系统默认连接方式为 TCP。             |  |  |  |
|      | • 当远程设备通过 Onvif 接入时,系统支持选择 TCP、UDP 和组播连     |  |  |  |
|      | 接方式。                                        |  |  |  |
|      | • 当远程设备通过其他厂商协议接入时,系统支持选择 TCP 和 UDP         |  |  |  |
|      | 连接方式。                                       |  |  |  |

3. 单击"确定"。

设备信息将显示在"已添加设备"列表中。

步骤3 单击"确定",完成远程设备添加。

🛄 说明

自定义类型:可以不考虑前端设备的厂商,只要输入 URL 地址和用户名密码,就能连接前端设备。具体的 URL 地址请参考 IPC 厂商给出的信息。

#### 修改 IP

在搜索到的设备中,勾选需要修改 IP 的设备,可以勾选一个或者多个进行修改,单击"修改 IP", 弹出如图 2-11 所示。

| _                                     |                         | 修改IP    |     | _       |
|---------------------------------------|-------------------------|---------|-----|---------|
| 已选中设备数                                | : 3                     |         |     |         |
| O DHCP                                |                         |         | 用户名 | (admin) |
| ● 静态                                  |                         |         | 密码  |         |
| IP地址 🕕                                | 72 · 10 ·               | 3 . 128 |     | 递增量 (1  |
| 子网按码 (2)                              | 5 255                   |         |     |         |
| · · · · · · · · · · · · · · · · · · · | 200 . 200 .             |         |     |         |
|                                       | 72 · 10 ·               |         |     |         |
| 3                                     | P地址<br>2 10 2 122       |         |     |         |
| 2 1                                   | 2.10.3.128<br>72 10 3 3 |         |     |         |
| 3 17                                  | 2.10.2.56               |         |     |         |
|                                       |                         |         |     |         |
|                                       |                         |         |     |         |
|                                       |                         |         |     |         |
|                                       |                         |         |     |         |
|                                       |                         |         |     |         |
|                                       |                         |         |     |         |
|                                       |                         |         |     |         |
|                                       |                         |         |     |         |
|                                       |                         |         |     |         |

图2-11 修改 IP

#### 表2-6 修改 IP 参数说明

| 参数项  | 说明                                     |
|------|----------------------------------------|
| DHCP | 选择"DHCP",则自动分配IP地址。IP地址、子网掩码和默认网关不可设置。 |
| 静态   | 选择"静态",手动设置IP地址,子网掩码和默认网关。             |

| 参数项  | 说明                                          |
|------|---------------------------------------------|
| IP地址 |                                             |
| 子网掩码 | 输入要设置的IP地址、子网掩码和默认网关。                       |
| 默认网关 |                                             |
| 用户名  | 却公设冬季更进行砼证才能够够改ID抽扯。 输入被修改ID设备的用户夕和密码       |
| 密码   | 前方以番茄安进行验证才能够修以IP地址,和八被修以IP以番的用户名种省4        |
|      | 修改多个IP时,输入第一个设备的IP地址后,下一个设备的IP地址将按照设置的      |
| 递增量  | 递增量值递增。例如第一个设备IP为172.10.3.128,递增量为1,则第二个设备的 |
|      | IP地址为172.10.3.129。                          |

修改后的新 IP 地址将在列表中显示。

### 🛄 说明

在修改静态 IP 时,若发现 IP 有冲突,则提示用户 IP 冲突。若是批量修改 IP,则会跳过冲突 IP, 重新根据递增量进行分配。

# 2.7 关机

选择"主菜单 > 关闭系统",进入"关闭系统"界面,单击"关闭"。

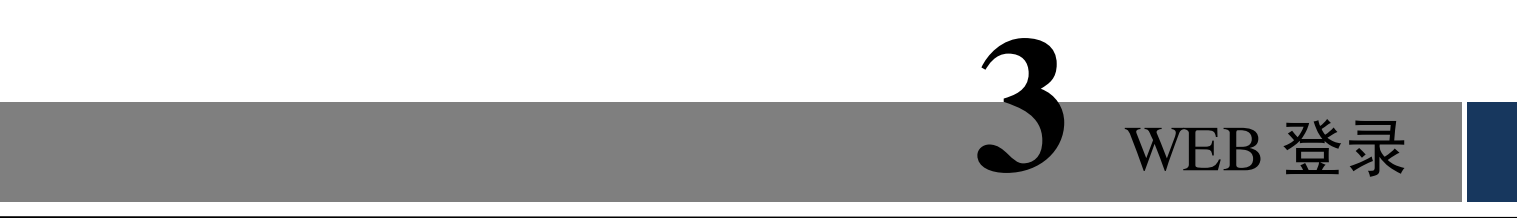

- 步骤1 打开 IE 浏览器,在地址栏里输入网络硬盘录像机的 IP 地址。
- 步骤2 打开系统时,弹出"请安装控件包"的提示,单击"安装"。系统会自动运行,可根据提示保存并安装控件包。

安装成功后,进入"登录"界面。

| WEB SERVICE |             |  |  |  |
|-------------|-------------|--|--|--|
| 用户名:        | admin       |  |  |  |
| 密码:         |             |  |  |  |
| 类型:         | TCP         |  |  |  |
|             | ● LAN ● WAN |  |  |  |
|             | 登录 取消       |  |  |  |

图3-1 WEB 登录界面

步骤3 输入用户名和密码,并单击"登录"。登录可选择 LAN 与 WAN 两种登录方式。

🛄 说明

- 公司出厂默认管理员用户名为 admin, 密码为 admin, 登录后请用户及时更改密码。
- 成功登录后,可通过 WEB 客户端对网络硬盘录像机进行操作,详细操作请参见《使用说明书》。